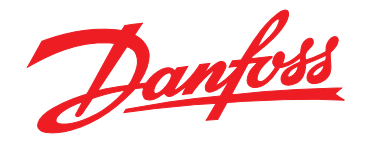

# Руководство по эксплуатации Ethernet/IP Module

VLT<sup>®</sup> Compact Starter MCD 201/MCD 202 • VLT<sup>®</sup> Soft Starter MCD 500

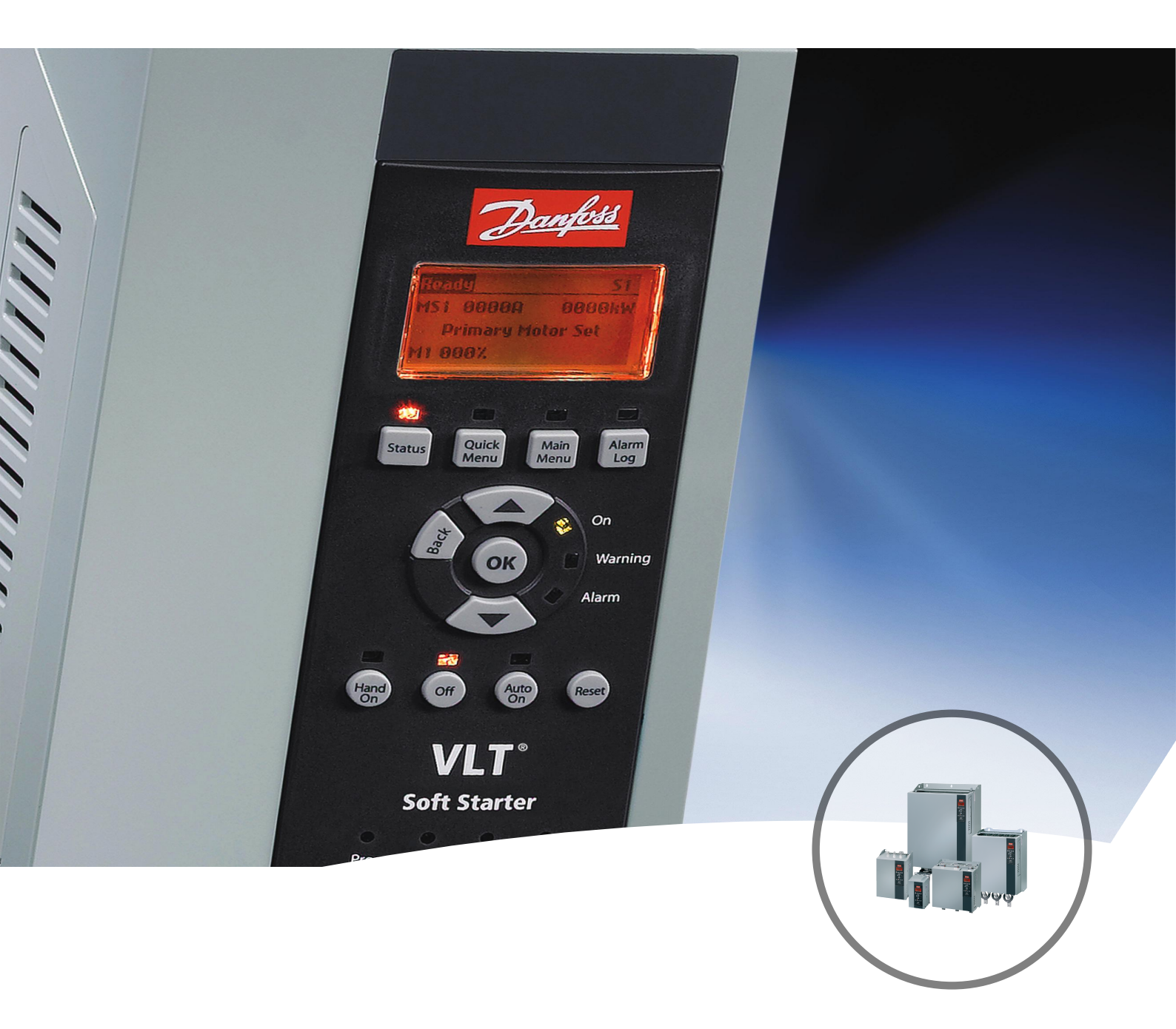

www.DanfossDrives.com

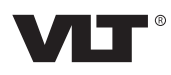

### Оглавление

| 1 Введение                                                       | 3  |
|------------------------------------------------------------------|----|
| 1.1 Цель данного руководства                                     | 3  |
| 1.2 Дополнительные ресурсы                                       | 3  |
| 1.3 Обзор изделия                                                | 3  |
| 1.4 Разрешения и сертификаты                                     | 3  |
| 1.5 Утилизация                                                   | 4  |
| 1.6 Символы, сокращения и условные обозначения                   | 4  |
| 2 Техника безопасности                                           | 5  |
| 3 Монтаж                                                         | 7  |
| 3.1 Процедура монтажа                                            | 7  |
| 4 Подключение                                                    | 8  |
| 4.1 Подключение устройства плавного пуска                        | 8  |
| 4.2 Подключение сети                                             | 8  |
| 4.2.1 Порты Ethernet                                             | 8  |
| 4.2.2 Кабели                                                     | 8  |
| 4.2.3 Обеспечение ЭМС                                            | 8  |
| 4.2.4 Создание сети                                              | 9  |
| 4.3 Адресация                                                    | 9  |
| 5 Конфигурирование устройства                                    | 10 |
| 5.1 Обзор возможностей конфигурирования                          | 10 |
| 5.2 Встроенный веб-сервер                                        | 10 |
| 5.3 Средство конфигурирования Ethernet Device Configuration Tool | 10 |
| 6 Эксплуатация                                                   | 12 |
| 6.1 Конфигурирование сканера                                     | 12 |
| 6.1.1 Файл EDS                                                   | 12 |
| 6.2 Светодиоды                                                   | 12 |
| 7 Структуры пакетов                                              | 13 |
| 7.1 Обеспечение безопасного и эффективного управления            | 13 |
| 7.2 Работа в циклическом режиме                                  | 13 |
| 7.2.1 Объекты сборки                                             | 13 |
| 7.2.2 Команды управления                                         | 13 |
| 7.2.2.1 Получение управляющих данных от контроллера              | 13 |
| 7.2.2.2 Командное слово (только запись)                          | 13 |
| 7.2.2.3 Примеры команд                                           | 14 |
| 7.2.3 Информация о состоянии                                     | 14 |

| Danfoss |
|---------|
|         |
|         |

| 7.2.3.2 Слово состояния (только чтение)       15         7.2.3.3 Коды защитного отключения       15         7.3 Ациклическая работа       16         7.3 Ациклическая работа       16         7.3.1 Идентификационный объект класса 0X01       16         7.3.2 Объекты, специфические для поставщика       16         7.3.2.1 Объекты, специфические для поставщика       16         7.3.2.2 Объекты класса 100 (чтение/запись)       17         7.3.2.2 Объекты класса 101 (чтение/запись)       18         7.3.2.3 Объекты класса 103 (только чтение)       18         7.3.2.4 Объекты класса 104 (только чтение)       18         7.3.3.1 Настройка атрибута single       19         7.3.3.2 Получение атрибута single       20         7.3.3.3 Коды состояния для ациклических сервисов       21         8 Построение сети       22         8.1 Топология «звезда»       22         8.3 Топология «кольцо»       22         8.4 Комбинированные топологии       23         9 Технические характеристики       24         Алфавитный указатель       25           |     | 7.2.3.1 Чтение информации о состоянии с устройства плавного пуска       | 14 |
|----------------------------------------------------------------------------------------------------|-----|-------------------------------------------------------------------------|----|
| 7.2.3.3 Коды защитного отключения       15         7.3 Ациклическая работа       16         7.3 Ациклическая работа       16         7.3.1 Идентификационный объект класса 0X01       16         7.3.2 Объекты, специфические для поставщика       16         7.3.2.1 Объекты класса 100 (чтение/запись)       17         7.3.2.2 Объекты класса 101 (чтение/запись)       18         7.3.2.3 Объекты класса 103 (только чтение)       18         7.3.2.4 Объекты класса 104 (только чтение)       18         7.3.3.1 Поддерживаемые сервисы для объектов, специфических для поставщика       19         7.3.3.1 Пастройка атрибута single       19         7.3.3.2 Получение атрибута single       20         7.3.3.3 Коды состояния для ациклических сервисов       21         8 Построение сети       22         8.1 Топология «звезда»       22         8.3 Топология «линия»       22         8.3 Топология «кольцо»       22         8.4 Комбинированные топологии       23         9 Технические характеристики       24         Алфавитный указатель       25 |     | 7.2.3.2 Слово состояния (только чтение)                                 | 15 |
| 7.3 Ациклическая работа       16         7.3.1 Идентификационный объект класса 0X01       16         7.3.2 Объекты, специфические для поставщика       16         7.3.2.1 Объекты класса 100 (чтение/запись)       17         7.3.2.2 Объекты класса 101 (чтение/запись)       18         7.3.2.3 Объекты класса 103 (только чтение)       18         7.3.2.4 Объекты класса 103 (только чтение)       18         7.3.2.4 Объекты класса 104 (только чтение)       18         7.3.3.1 Паддерживаемые сервисы для объектов, специфических для поставщика       19         7.3.3.2 Получение атрибута single       19         7.3.3.3 Коды состояния для ациклических сервисов       21         8 Построение сети       22         8.1 Топология «звезда»       22         8.3 Топология «кольцо»       22         8.3 Топология «кольцо»       22         8.4 Комбинированные топологии       23         9 Технические характеристики       24         Алфавитный указатель       25                                                                                   |     | 7.2.3.3 Коды защитного отключения                                       | 15 |
| 7.3.1 Идентификационный объект класса 0X01       16         7.3.2 Объекты, специфические для поставщика       16         7.3.2.1 Объекты класса 100 (чтение/запись)       17         7.3.2.2 Объекты класса 101 (чтение/запись)       18         7.3.2.3 Объекты класса 103 (только чтение)       18         7.3.2.4 Объекты класса 104 (только чтение)       18         7.3.2.4 Объекты класса 104 (только чтение)       18         7.3.3.1 Настройка атрибута single       19         7.3.3.2 Получение атрибута single       20         7.3.3.3 Коды состояния для ациклических сервисов       21         8 Построение сети       22         8.1 Топология «звезда»       22         8.2 Топология «кольцо»       22         8.3 Топология «кольцо»       22         8.4 Комбинированные топологии       23         9 Технические характеристики       24         Алфавитный указатель       25                                                                                                    |     | 7.3 Ациклическая работа                                                 | 16 |
| 7.3.2 Объекты, специфические для поставщика       16         7.3.2.1 Объекты класса 100 (чтение/запись)       17         7.3.2.2 Объекты класса 101 (чтение/запись)       18         7.3.2.3 Объекты класса 103 (только чтение)       18         7.3.2.4 Объекты класса 104 (только чтение)       18         7.3.2.4 Объекты класса 104 (только чтение)       18         7.3.2.3 Поддерживаемые сервисы для объектов, специфических для поставщика       19         7.3.3.1 Настройка атрибута single       19         7.3.3.2 Получение атрибута single       20         7.3.3.3 Коды состояния для ациклических сервисов       21         8 Построение сети       22         8.1 Топология «звезда»       22         8.3 Топология «кольцо»       22         8.4 Комбинированные топологии       23         9 Технические характеристики       24         Алфавитный указатель       25                                                                                                    |     | 7.3.1 Идентификационный объект класса 0Х01                              | 16 |
| 7.3.2.1 Объекты класса 100 (чтение/запись)       17         7.3.2.2 Объекты класса 101 (чтение/запись)       18         7.3.2.3 Объекты класса 103 (только чтение)       18         7.3.2.4 Объекты класса 104 (только чтение)       18         7.3.2.1 Объекты класса 104 (только чтение)       18         7.3.2.4 Объекты класса 104 (только чтение)       18         7.3.2.1 Поддерживаемые сервисы для объектов, специфических для поставщика       19         7.3.3.1 Пастройка атрибута single       19         7.3.3.2 Получение атрибута single       20         7.3.3.3 Коды состояния для ациклических сервисов       21         8 Построение сети       22         8.1 Топология «звезда»       22         8.3 Топология «кольцо»       22         8.4 Комбинированные топологии       23         9 Технические характеристики       24         Алфавитный указатель       25                                                                                                    |     | 7.3.2 Объекты, специфические для поставщика                             | 16 |
| 7.3.2.2 Объекты класса 101 (чтение/запись)       18         7.3.2.3 Объекты класса 103 (только чтение)       18         7.3.2.4 Объекты класса 104 (только чтение)       18         7.3.2.4 Объекты класса 104 (только чтение)       18         7.3.2.4 Объекты класса 104 (только чтение)       18         7.3.2.4 Объекты класса 104 (только чтение)       18         7.3.2.4 Объекты класса 104 (только чтение)       18         7.3.3.1 Поддерживаемые сервисы для объектов, специфических для поставщика       19         7.3.3.2 Получение атрибута single       19         7.3.3.3 Коды состояния для ациклических сервисов       21         8 Построение сети       22         8.1 Топология «звезда»       22         8.2 Топология «линия»       22         8.3 Топология «кольцо»       22         8.4 Комбинированные топологии       23         9 Технические характеристики       24         Алфавитный указатель       25                                                                                                    |     | 7.3.2.1 Объекты класса 100 (чтение/запись)                              | 17 |
| 7.3.2.3 Объекты класса 103 (только чтение)       18         7.3.2.4 Объекты класса 104 (только чтение)       18         7.3.2.4 Объекты класса 104 (только чтение)       18         7.3.3 Поддерживаемые сервисы для объектов, специфических для поставщика       19         7.3.3.1 Настройка атрибута single       19         7.3.3.2 Получение атрибута single       20         7.3.3.3 Коды состояния для ациклических сервисов       21         8 Построение сети       22         8.1 Топология «звезда»       22         8.2 Топология «линия»       22         8.3 Топология «кольцо»       22         8.4 Комбинированные топологии       23         9 Технические характеристики       24         Алфавитный указатель       25                                                                                                    |     | 7.3.2.2 Объекты класса 101 (чтение/запись)                              | 18 |
| 7.3.2.4 Объекты класса 104 (только чтение)       18         7.3.3 Поддерживаемые сервисы для объектов, специфических для поставщика       19         7.3.3.1 Настройка атрибута single       19         7.3.3.2 Получение атрибута single       20         7.3.3.3 Коды состояния для ациклических сервисов       21         8 Построение сети       22         8.1 Топология «звезда»       22         8.2 Топология «линия»       22         8.3 Топология «кольцо»       22         8.4 Комбинированные топологии       23         9 Технические характеристики       24         Алфавитный указатель       25                                                                                                    |     | 7.3.2.3 Объекты класса 103 (только чтение)                              | 18 |
| 7.3.3 Поддерживаемые сервисы для объектов, специфических для поставщика       19         7.3.3.1 Настройка атрибута single       19         7.3.3.2 Получение атрибута single       20         7.3.3.3 Коды состояния для ациклических сервисов       21         8 Построение сети       22         8.1 Топология «звезда»       22         8.2 Топология «линия»       22         8.3 Топология «кольцо»       22         8.4 Комбинированные топологии       23         9 Технические характеристики       24         Алфавитный указатель       25                                                                                                    |     | 7.3.2.4 Объекты класса 104 (только чтение)                              | 18 |
| 7.3.3.1 Настройка атрибута single       19         7.3.3.2 Получение атрибута single       20         7.3.3.3 Коды состояния для ациклических сервисов       21         8 Построение сети       22         8.1 Топология «звезда»       22         8.2 Топология «линия»       22         8.3 Топология «кольцо»       22         8.4 Комбинированные топологии       23         9 Технические характеристики       24         Алфавитный указатель       25                                                                                                    |     | 7.3.3 Поддерживаемые сервисы для объектов, специфических для поставщика | 19 |
| 7.3.3.2 Получение атрибута single       20         7.3.3.3 Коды состояния для ациклических сервисов       21         8 Построение сети       22         8.1 Топология «звезда»       22         8.2 Топология «линия»       22         8.3 Топология «кольцо»       22         8.4 Комбинированные топологии       23         9 Технические характеристики       24         Алфавитный указатель       25                                                                                                    |     | 7.3.3.1 Настройка атрибута single                                       | 19 |
| 7.3.3.3 Коды состояния для ациклических сервисов       21         8 Построение сети       22         8.1 Топология «звезда»       22         8.2 Топология «линия»       22         8.3 Топология «кольцо»       22         8.4 Комбинированные топологии       23         9 Технические характеристики       24         Алфавитный указатель       25                                                                                                    |     | 7.3.3.2 Получение атрибута single                                       | 20 |
| 8 Построение сети       22         8.1 Топология «звезда»       22         8.2 Топология «линия»       22         8.3 Топология «кольцо»       22         8.4 Комбинированные топологии       23         9 Технические характеристики       24         Алфавитный указатель       25                                                                                                    |     | 7.3.3.3 Коды состояния для ациклических сервисов                        | 21 |
| 8.1 Топология «звезда»       22         8.2 Топология «линия»       22         8.3 Топология «кольцо»       22         8.4 Комбинированные топологии       23         9 Технические характеристики       24         Алфавитный указатель       25                                                                                                    | 8 I | Іостроение сети                                                         | 22 |
| 8.2 Топология «линия»       22         8.3 Топология «кольцо»       22         8.4 Комбинированные топологии       23         9 Технические характеристики       24         Алфавитный указатель       25                                                                                                    |     | 8.1 Топология «звезда»                                                  | 22 |
| 8.3 Топология «кольцо»       22         8.4 Комбинированные топологии       23         9 Технические характеристики       24         Алфавитный указатель       25                                                                                                    |     | 8.2 Топология «линия»                                                   | 22 |
| 8.4 Комбинированные топологии       23         9 Технические характеристики       24         Алфавитный указатель       25                                                                                                    |     | 8.3 Топология «кольцо»                                                  | 22 |
| <b>9 Технические характеристики</b> 24<br>Алфавитный указатель 25                                                                                                    |     | 8.4 Комбинированные топологии                                           | 23 |
| Алфавитный указатель 25                                                                                                    | 91  | ехнические характеристики                                               | 24 |
|                                                                                                    | Ал  | фавитный указатель                                                      | 25 |

2

Dantoss

## 1 Введение

### 1.1 Цель данного руководства

Это руководство по установке содержит сведения об установке дополнительного модуля EtherNet/IP для пусковых устройств VLT<sup>®</sup> Compact Starter MCD 201/MCD 202 и VLT<sup>®</sup> Soft Starter MCD 500.

Руководство по установке предназначено для использования квалифицированным персоналом. Предполагается, что пользователи хорошо знают:

- устройства плавного пуска VLT<sup>®</sup>;
- технологию EtherNet/IP;
- ПК или ПЛК, используемые в системе в качестве ведущего устройства.

Перед установкой ознакомьтесь с инструкциями и обеспечьте соблюдение инструкций по безопасной установке.

VLT® является зарегистрированным товарным знаком.

EtherNet/IP<sup>™</sup> является товарным знаком ODVA, Inc.

#### 1.2 Дополнительные ресурсы

Для устройств плавного пуска и дополнительного оборудования имеется следующая документация:

- Инструкции по эксплуатации VLT<sup>®</sup> Compact Starter MCD 200 содержат информацию, необходимую для пусконаладки и эксплуатации устройства плавного пуска.
- Руководство по эксплуатации VLT<sup>®</sup> Soft Starter MCD 500 содержат информацию, необходимую для пусконаладки и эксплуатации устройства плавного пуска.

Дополнительные публикации и руководства можно запросить в компании Danfoss. Их перечень см. по адресу drives.danfoss.com/knowledge-center/technical-documentation/.

#### 1.3 Обзор изделия

### 1.3.1 Назначение устройства

Данное руководство по установке относится к модулю EtherNet/IP для устройств плавного пуска VLT<sup>®</sup>.

Интерфейс EtherNet/IP предназначен для связи с любой системой, соответствующей стандарту CIP EtherNet/IP. EtherNet/IP обеспечивает сетевые средства для развертывания типовой технологии Ethernet на производстве, соединяя предприятие с Интернетом. Модуль Ethernet/IP предназначен для использования со следующим оборудованием:

- VLT<sup>®</sup> Compact Starter MCD 201/MCD 202, управляющее напряжение 24 В пер. тока/пост. тока и 110/240 В пер. тока.
- VLT<sup>®</sup> Soft Starter MCD 500, все модели.

## УВЕДОМЛЕНИЕ

Модуль EtherNet/IP НЕ подходит для использования с компактными пускателями MCD 201/MCD 202, в которых применяется управляющее напряжение 380/440 В переменного тока.

## УВЕДОМЛЕНИЕ

#### ПРЕКРАЩЕНИЕ ГАРАНТИИ

Модуль EtherNet/IP поддерживает функцию обновления своего внутреннего ПО в условиях эксплуатации. Данная функция предназначена только для уполномоченного ремонтно-обслуживающего персонала. Ее неправильное использование может стать причиной устойчивой неисправности модуля. Несанкционированное использование приводит к аннулированию гарантии на изделие.

Модуль EtherNet/IP обеспечивает подключение устройства плавного пуска Danfoss к сети Ethernet, а также управление им или мониторинг с использованием коммуникационной модели Ethernet.

Модуль Ethernet/IP работает на уровне приложений.

Для успешной эксплуатации модуля EtherNet/IP необходимо знание протоколов и сетей Ethernet. В случае возникновения затруднений при эксплуатации данного устройства с изделиями сторонних производителей, в том числе ПЛК, сканерами и пусконаладочным оборудованием, обращайтесь к поставщикам таких изделий.

#### 1.4 Разрешения и сертификаты

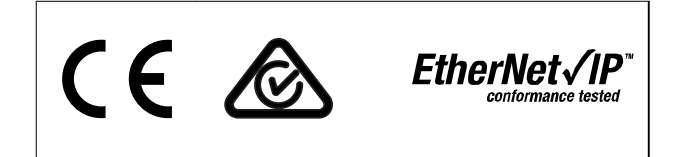

Имеются и другие разрешения и сертификаты. За дополнительными сведениями обращайтесь к местному партнеру Danfoss.

# 1

#### 1.5 Утилизация

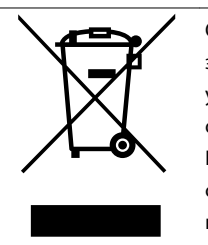

Оборудование, содержащее электрические компоненты, нельзя утилизировать вместе с бытовыми отходами. Его следует собирать отдельно в соответствии с действующими местными

правовыми актами.

# 1.6 Символы, сокращения и условные обозначения

| Сокращение | Определение                             |
|------------|-----------------------------------------|
| CIP™       | Common industrial protocol = Общий      |
|            | промышленный протокол                   |
| DHCP       | Протокол динамического конфигурирования |
|            | хоста                                   |
| ЭМС        | Электромагнитная совместимость          |
| IP         | Internet protocol = Интернет-протокол   |
| LCP        | Local control panel = панель местного   |
|            | управления                              |
| LED        | Light-emitting diode = светодиод        |
| PC         | Personal computer = персональный        |
|            | компьютер                               |
| PLC        | Programmable logic controller =         |
|            | программируемый логический контроллер   |

### Таблица 1.1 Символы и сокращения

#### Условные обозначения

Нумерованные списки обозначают процедуры. Маркированные списки указывают на другую информацию и описания иллюстраций. Текст, выделенный курсивом, обозначает:

- перекрестную ссылку;
- веб-ссылку;
- название параметра;
- название группы параметров;
- значение параметра.

Danfoss

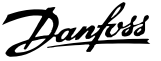

В этом руководстве используются следующие символы:

## **АВНИМАНИЕ!**

Указывает на потенциально опасную ситуацию, при которой существует риск летального исхода или серьезных травм.

# **А**ПРЕДУПРЕЖДЕНИЕ

Указывает на потенциально опасную ситуацию, при которой существует риск получения незначительных травм или травм средней тяжести. Также может использоваться для обозначения потенциально небезопасных действий.

## УВЕДОМЛЕНИЕ

Указывает на важную информацию, в том числе о такой ситуации, которая может привести к повреждению оборудования или другой собственности.

Примеры и схемы включены в это руководство исключительно в качестве иллюстраций. Сведения, содержащиеся в данном руководстве, могут быть изменены в любое время без предварительного уведомления. Компания не принимает на себя ответственность или обязательства в связи с прямыми, косвенными или сопутствующими убытками, последовавшими в результате использования или применения этого оборудования.

## УВЕДОМЛЕНИЕ

Перед изменением любых значений параметров сохраните текущие параметры в файл с помощью программного обеспечения для ПК МСD или функции *Сохранить набор пользовательских параметров*.

# **АВНИМАНИЕ!**

### ОПАСНОСТЬ ПОРАЖЕНИЯ ЭЛЕКТРИЧЕСТВОМ

В подключенных к сети устройствах плавного пуска VLT<sup>®</sup> Soft Starters MCD 500 имеется опасное напряжение. Электромонтаж должен выполнять только квалифицированный электрик. Неправильное подключение двигателя или устройства плавного пуска может привести к отказу оборудования, тяжелым травмам или смертельному исходу. Выполняйте указания настоящего руководства и соблюдайте местные правила электробезопасности. Модели MCD5-0360С – MCD5-1600С: Считайте шину и теплоотвод находящимися под напряжением во всех случаях, когда устройство подключено к питающей сети (в том числе и в случаях, когда устройство плавного пуска отключено или ждет команду).

## **АВНИМАНИЕ!**

### НАДЛЕЖАЩЕЕ ЗАЗЕМЛЕНИЕ

Перед выполнением ремонтных работ отключите устройство плавного пуска от сети питания. Ответственность за обеспечение надлежащего заземления и защиту параллельных цепей в соответствии с местными правилами электробезопасности возлагается на лицо, выполняющее монтаж устройства плавного пуска. Не подсоединяйте конденсаторы компенсации коэффициента мощности к выходу устройств плавного пуска VLT<sup>®</sup> Soft Starter MCD 500. Если применяется статическая компенсация коэффициента мощности, конденсаторы следует подключать к устройству плавного пуска со стороны источника питания.

**АВНИМАНИЕ!** 

#### НЕМЕДЛЕННЫЙ ПУСК

Когда подключенное к сети питания устройство плавного пуска находится в автоматическом режиме, двигателем можно управлять дистанционно (через входы дистанционного управления). MCD5-0021B – MCD5-961B:

В результате транспортировки, механических ударов или неосторожного обращения возможна фиксация обводного контактора во включенном состоянии. Для предотвращения мгновенного пуска двигателя при

первом пуске или при эксплуатации после транспортировки убедитесь в том, что до подачи электропитания подается управляющее питание. Подача управляющего питания до силового электропитания позволяет обеспечить инициализацию состояния контактора.

# **АВНИМАНИЕ!**

#### БЕЗОПАСНОСТЬ ПЕРСОНАЛА

Устройство плавного пуска не является устройством безопасности, не обеспечивает гальванической развязки или отключения от источника питания.

- Если гальваническая развязка необходима, устройство плавного пуска следует устанавливать с главным контактором.
- Функции пуска и останова устройства плавного пуска не должны рассматриваться в качестве мер обеспечения безопасности персонала. В случае неполадок в питании, подключении двигателя или в электронных блоках устройства плавного пуска двигатель может неожиданно запуститься или остановиться.
- В случае неполадок электроники устройства плавного пуска остановленный двигатель может неожиданного запуститься. Временные неполадки в подаче питания или пропадании подключения двигателя также могут привести к запуску остановленного двигателя.

Для обеспечения безопасности персонала и оборудования изолирующее устройство должно управляться внешней системой безопасности.

## УВЕДОМЛЕНИЕ

6

Соблюдайте осторожность при применении функции автоматического пуска. Перед эксплуатацией прочитайте все пояснения относительно автоматического пуска. Danfoss

Danfoss

## 3 Монтаж

### 3.1 Процедура монтажа

# **А**ПРЕДУПРЕЖДЕНИЕ

ПОВРЕЖДЕНИЕ ОБОРУДОВАНИЯ Перед установкой или снятием любого дополнительного оборудования отключите устройство плавного пуска от сетевого питания и снимите управляющее напряжение. Несоблюдение этого требования может привести к повреждению оборудования.

Установка дополнительного модуля EtherNet/IP:

- Отключите устройство плавного пуска от сетевого питания и снимите управляющее напряжение.
- Полностью вытяните верхний и нижний поддерживающие зажимы на модуле (А).
- 3. Расположите модуль на одной линии с гнездом коммуникационного порта (В).
- Задвиньте верхний и нижний поддерживающие зажимы, чтобы закрепить модуль на устройстве плавного пуска (С).
- 5. Подключите порт Ethernet 1 или порт 2 на модуле к сети.
- 6. Подайте на устройство плавного пуска управляющее напряжение.

Отсоединение модуля от устройства плавного пуска:

- Отключите устройство плавного пуска от сетевого питания и снимите управляющее напряжение.
- 2. Отключите от модуля все внешние провода.
- Полностью вытяните верхний и нижний поддерживающие зажимы на модуле (А).
- 4. Оттяните модуль от устройства плавного пуска.

77HA378.12

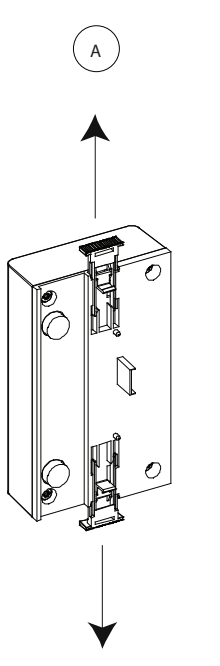

Рисунок 3.2 Демонтаж дополнительного модуля EtherNet/IP

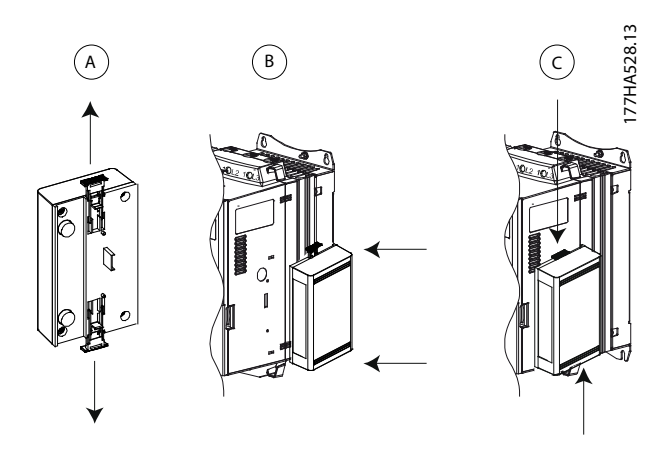

Рисунок 3.1 Установка дополнительного модуля EtherNet/IP

Dantoss

## 4 Подключение

 4.1 Подключение устройства плавного пуска

Модуль EtherNet/IP запитывается от устройства плавного пуска.

#### VLT® Compact Starter MCD 201/MCD 202

Чтобы модуль EtherNet/IP принимал команды периферийной шины, установите перемычку между клеммами N1–N2 на устройстве плавного пуска.

#### VLT<sup>®</sup> Soft Starter MCD 500

Если MCD 500 будет эксплуатироваться в режиме возврата в исходное положение, необходимы входные соединения от клемм 17 и 25 к клемме 18. В режиме управления через клавиатуру соединения не требуются.

#### Соединения модуля Ethernet/IP

## УВЕДОМЛЕНИЕ

#### ТОЛЬКО MCD 500

В режиме местного управления управление по периферийной шине включено всегда, а в режиме дистанционного управления может включаться и выключаться (*nap. 3-2 Связь* — *дист. управл.*). Подробные сведения о параметрах см. в *руководстве по эксплуатации* соответствующего устройства плавного пуска.

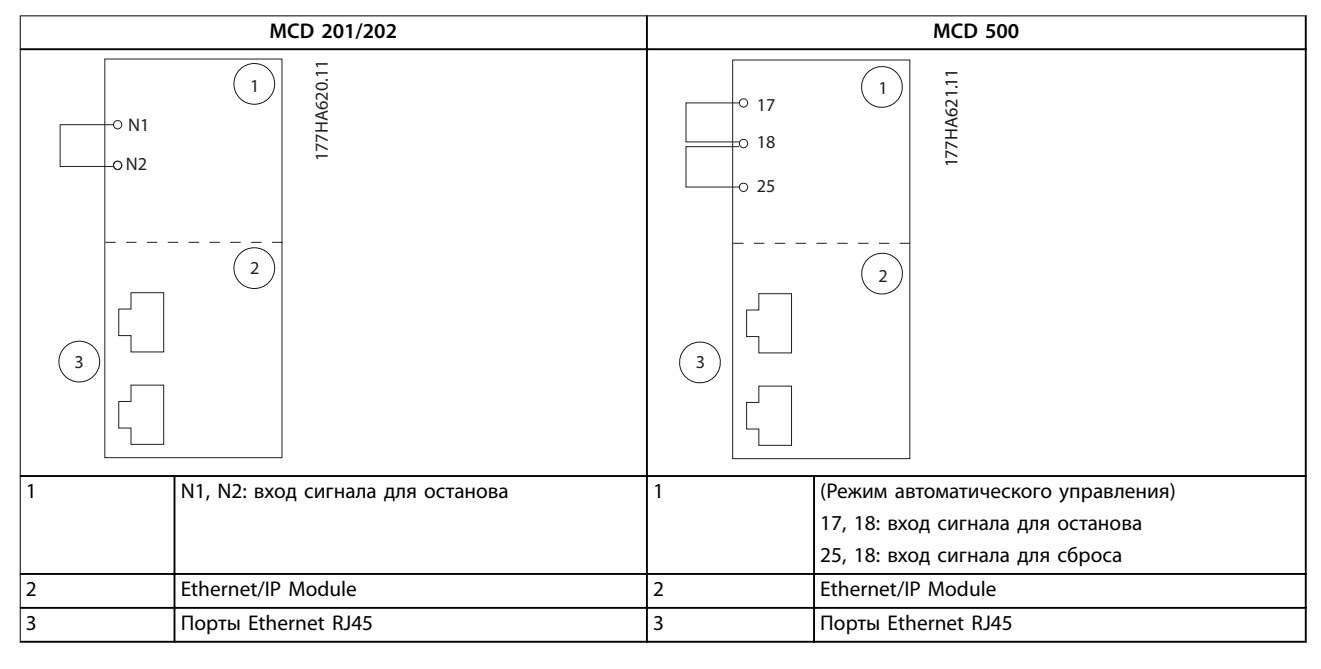

#### Таблица 4.1 Схемы соединений

#### 4.2 Подключение сети

#### 4.2.1 Порты Ethernet

Модуль Ethernet/IP имеет 2 порта Ethernet. Если требуется лишь 1 соединение, можно использовать любой из портов.

### 4.2.2 Кабели

Кабели, подходящие для соединений модуля Ethernet/IP:

- Категория 5
- Категория 5е

- Категория 6
- Категория бе

#### 4.2.3 Обеспечение ЭМС

Для минимизации электромагнитных помех кабели Ethernet должны располагаться на расстоянии не ближе 200 мм от кабелей двигателя и питания.

Кабель Ethernet должен пересекаться с кабелями двигателя и питания под углом 90°.

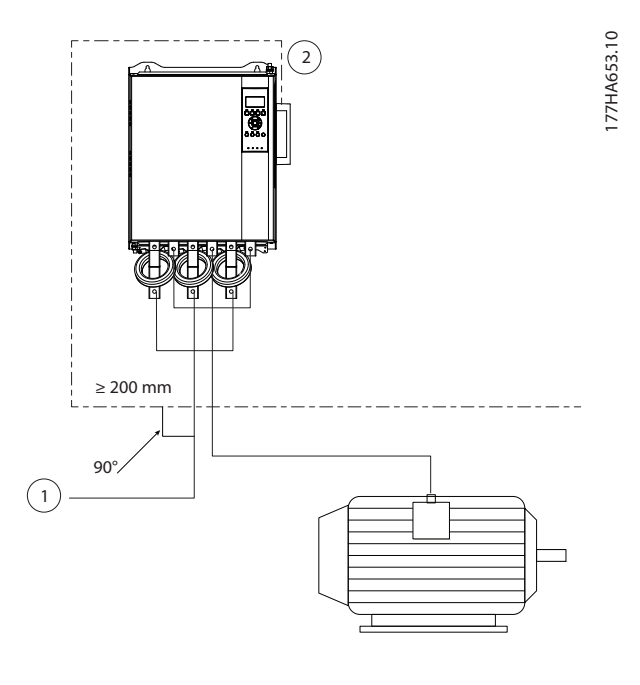

| 1 | 3-фазное питание |
|---|------------------|
| 2 | Кабель Ethernet  |

Рисунок 4.1 Правильная прокладка кабелей Ethernet

### 4.2.4 Создание сети

Контроллер должен установить связь с каждым устройством напрямую, прежде чем устройство станет участвовать в работе сети.

#### 4.3 Адресация

Адресация каждого устройства в сети выполняется с помощью МАС-адреса и IP-адреса; устройствву может быть присвоено условное имя, ассоциируемое с МАС-адресом.

- В заводских настройках прописан статический IP-адрес (192.168.1.2). Модуль также поддерживает адресацию по BootP и DHCP.
- Условное имя является опциональным, оно настраивается на самом устройстве.
- МАС-адрес устройства является фиксированным, он напечатан на этикетке, расположенной на передней стороне модуля.

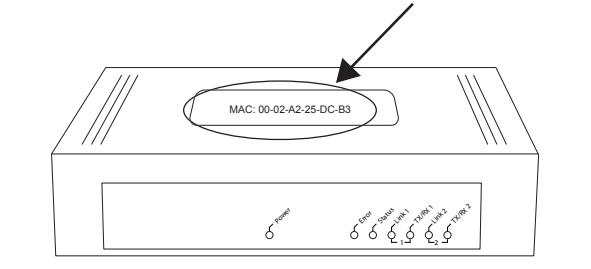

Рисунок 4.2 Местоположение МАС-адреса

Dantoss

## 5 Конфигурирование устройства

# 5.1 Обзор возможностей конфигурирования

Конфигурирование модуля Ethernet/IP по умолчанию производится со статическим IP-адресом. Во избежание конфликта IP-адресов и для обеспечения успешного функционирования подключите модуль напрямую к ПК или ноутбуку, чтобы настроить IP-адрес, прежде чем подключать модуль к сети. Для настройки IP-адреса или активирования адресации по BootP или DHCP используется встроенный веб-сервер.

## УВЕДОМЛЕНИЕ

Индикатор ошибки мигает, когда устройство получает питание, однако не подключено к сети. Индикатор ошибки мигает на протяжении процесса настройки.

#### 5.2 Встроенный веб-сервер

Атрибуты сети Ethernet могут быть настроены непосредственно в модуле EtherNet/IP с использованием встроенного веб-сервера.

## УВЕДОМЛЕНИЕ

Веб-сервер принимает подключения только в пределах домена из той же подсети.

Для конфигурирования устройства с использованием встроенного веб-сервера выполните следующие действия:

- Установите модуль на устройство плавного пуска.
- Подключите порт Ethernet 1 или порт 2 на модуле к сети.
- Подайте на устройство плавного пуска управляющее напряжение.
- Запустите браузер на ПК, введите адрес устройства, добавив к нему /ipconfig. Адрес по умолчанию для нового модуля EtherNet/IP — 192.168.1.2.

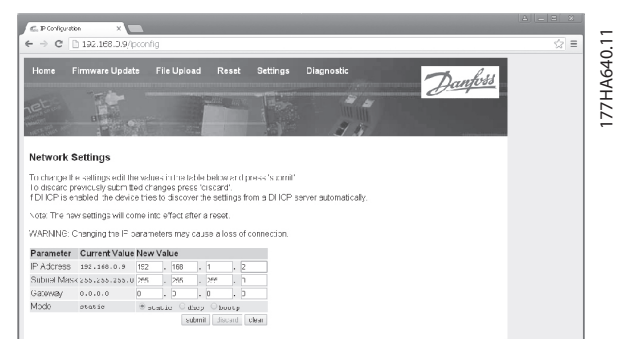

Рисунок 5.1 Ввод настроек сети

- 5. Отредактируйте настройки при необходимости.
- Чтобы сохранить новые настройки, нажмите Submit (Omnpaвить).
- 7. Введите имя пользователя и пароль.
  - 7а Имя пользователя: danfoss
  - 7b Пароль: danfoss

## УВЕДОМЛЕНИЕ

Если IP-адрес был изменен и сведения об этом утеряны, воспользуйтесь средством конфигурирования Ethernet Device Configuration Tool для сканирования сети и идентифицирования модуля.

## УВЕДОМЛЕНИЕ

В случае изменения маски подсети сервер не сможет поддерживать связь с модулем после сохранения новых настроек.

# 5.3 Средство конфигурирования Ethernet Device Configuration Tool

Если IP-адрес неизвестен или маска подсети для вебсервера не подходит, воспользуйтесь средством конфигурирования Ethernet Device Configuration Tool для установления связи с модулем EtherNet/IP.

Изменения, внесенные при помощи средства конфигурирования Ethernet Device Configuration Tool, не хранятся в модуле на постоянной основе и утрачиваются при отключении/включении управляющей мощности. С помощью средства конфигурирования Ethernet Device Configuration Tool выполните временное изменение настроек IP-адреса, затем используйте новый адрес для подключения к модулю через встроенный веб-сервер, чтобы сохранить настройки на постоянной основе.

Danfoss

Загрузите средство конфигурирования Ethernet Device Configuration Tool. Для установки ПО необходимы права администратора на ПК.

#### Загрузка средства конфигурирования:

- 1. Перейдите на сайт drives.danfoss.com/services/pctools для загрузки программы.
- 2. Прежде чем приступить к установке, убедитесь в наличии у вас прав администратора на ПК.
- Подтвердите согласие с лицензионным соглашением для конечного пользователя.
- 4. Нажмите Yes (Да) в диалоговом окне управления учетной записью.

## УВЕДОМЛЕНИЕ

Если на ПК включен межсетевой экран, добавьте средство конфигурирования в список разрешенных программ.

Конфигурирование устройства с использованием средства конфигурирования Ethernet Device Configuration Tool:

- Установите модуль на устройство плавного пуска.
- 2. Подключите порт Ethernet 1 или порт 2 на модуле к сети.
- Подайте на устройство плавного пуска управляющее напряжение.
- 4. Запустите Ethernet Device Configuration Tool.

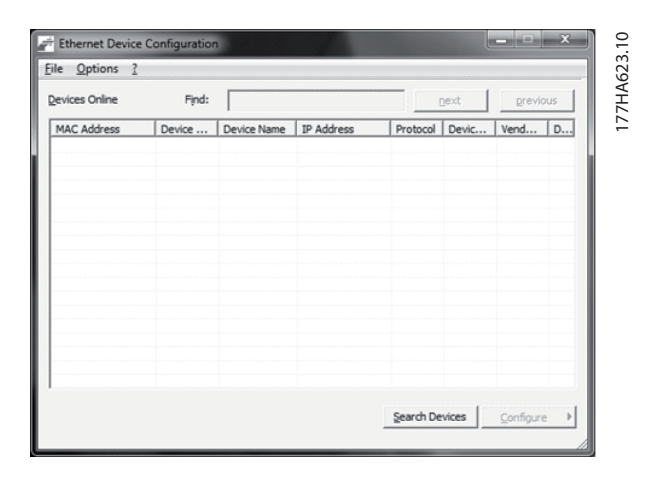

Рисунок 5.2 Запуск средства конфигурирования

- 5. Нажмите Search Devices (Поиск устройств).
  - 5а ПО выполнит поиск подключенных устройств.

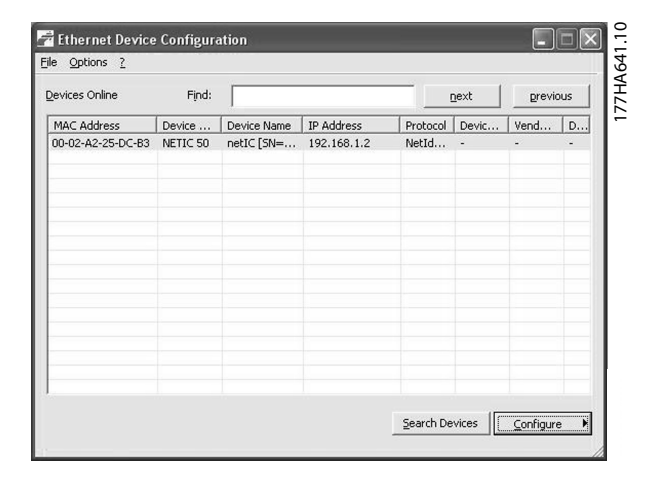

Рисунок 5.3 Средство конфигурирования отображает подключенные устройства

6. Чтобы настроить статический IP-адрес, нажмите Configure (Конфигурирование) и выберите Set IP address (Задать IP-адрес).

| [P Address:          | 192 | • | 168 | ÷ | 1 |   | 2 |
|----------------------|-----|---|-----|---|---|---|---|
| Subnet <u>m</u> ask: | 0   | 3 | 0   | ÷ | 0 | × | 0 |
|                      |     |   |     |   |   |   |   |

Рисунок 5.4 Настройка статического IP-адреса

<u>Danfvisi</u>

## 6 Эксплуатация

Модуль Ethernet/IP прошел тестирование на соответствие требованиям ODVA. Для успешного функционирования сканер должен также поддерживать все функции и интерфейсы, перечисленные в данном руководстве.

#### 6.1 Конфигурирование сканера

### 6.1.1 Файл EDS

Загрузите файл EDS по адресу *drives.danfoss.com/services/pc-tools*. EDS-файл содержит все необходимые атрибуты модуля EtherNet/IP.

После загрузки файла EDS необходимо определить индивидуальный модуль EtherNet/IP.

#### 6.2 Светодиоды

|                                  |                                       |                    | Название светодиода        | Состояние                            | Описание                                   |
|----------------------------------|---------------------------------------|--------------------|----------------------------|--------------------------------------|--------------------------------------------|
|                                  |                                       |                    |                            | светодиода                           |                                            |
| г                                |                                       | 0                  | Power (Питацио)            | Не горит                             | Питание модуля не включено.                |
|                                  |                                       | 27.1               | гожег (питание)            | Горит                                | Модуль получает питание.                   |
|                                  | A A A A A A A A A A A A A A A A A A A | 'HA6               |                            | Не горит                             | Модуль не получает питание или не имеет IP |
|                                  | <sup>1</sup> er                       | 177                | Error (Ouur6ka)            | 1                                    | адреса.                                    |
|                                  |                                       |                    | ЕПОГ (ОШИОКа)              | Мигает                               | Таймаут соединения.                        |
|                                  |                                       |                    |                            | Горит                                | Дублирование IP-адреса.                    |
|                                  |                                       |                    |                            | Не горит                             | Модуль не запитан или не имеет IP-адреса.  |
| C ERON                           |                                       |                    | Мигает                     | Модулю назначен IP-адрес, но сетевые |                                            |
|                                  |                                       | Status (COCTORHUE) |                            | соединения не установлены.           |                                            |
|                                  |                                       |                    | Горит                      | Связь установлена.                   |                                            |
|                                  |                                       | Link y (Kauan y)   | Не горит                   | Отсутствует подключение к сети.      |                                            |
|                                  | $[-0]_{i}$                            |                    |                            | Горит                                | Установлено подключение к сети.            |
| $\left[\frac{1}{L}\right]^{1/4}$ |                                       |                    | ТХ/RX x (Передача/прием x) | Мигает                               | Передача или получение данных.             |
|                                  | TR.                                   |                    |                            |                                      |                                            |
|                                  |                                       |                    |                            |                                      |                                            |
|                                  |                                       |                    |                            |                                      |                                            |
|                                  | +R.                                   |                    |                            |                                      |                                            |
| L                                | 42                                    |                    |                            |                                      |                                            |
|                                  |                                       |                    |                            |                                      |                                            |

Таблица 6.1 Светодиоды обратной связи

Danfoss

## 7 Структуры пакетов

### 7.1 Обеспечение безопасного и эффективного управления

Данные, записанные в модуль EtherNet/IP, остаются в его регистре до их перезаписи или до повторной инициализации модуля. Модуль EtherNet/IP не передает на устройство плавного пуска последовательные дублирующие команды.

- Если устройство плавного пуска было запущено через периферийную шину и затем остановлено через LCP или дистанционный вход, то для повторного запуска устройства плавного пуска невозможно использовать идентичную команду запуска.
- Если управление устройством плавного пуска осуществляется через LCP или дистанционные входы (и через периферийную шину), за управляющей командой должен незамедлительно следовать запрос состояния для подтверждения исполнения команды.

## УВЕДОМЛЕНИЕ

Эти функции доступны только в VLT<sup>®</sup> Soft Starter MCD 500:

- Управление параметрами
- Управление двумя двигателями
- Цифровые входы
- Фиксация частоты
- Измерение тока в амперах
- Информация о питании
- Предупреждения

## УВЕДОМЛЕНИЕ

Устройства плавного пуска VLT<sup>®</sup> MCD 201 без обратной связи не поддерживают информацию о токе и температуре двигателя.

#### 7.2 Работа в циклическом режиме

В данном разделе изложены требования к циклическим сервисам для модуля EtherNet/IP. В модуле EtherNet/IP используется и неявная (ввод/вывод), и явная отправка сообщений, с циклическим триггерным сигналом (минимальный интервал цикла = 1 мс).

## 7.2.1 Объекты сборки

Модуль EtherNet/IP поддерживает объекты сборки, перечисленные в *Таблица 7.1.* 

| Экземпляры | Описание         | Максимальный  | Тип           |
|------------|------------------|---------------|---------------|
| сборки     |                  | размер        |               |
| 104        | Отправитель⇒цель | 2 (4) байта   | Целочисленный |
| 154        | Цель⇒отправитель | 6 (12) байтов | Целочисленный |

Таблица 7.1 Объекты сборки

#### 7.2.2 Команды управления

#### 7.2.2.1 Получение управляющих данных от контроллера

Модуль EtherNet/IP использует выходной экземпляр сборки 104d в сборочном классе 0x04 для получения управляющих данных от контроллера. Это единственный действующий экземпляр сборки.

| Байт | Функция <sup>1)</sup> | Подробности                           |
|------|-----------------------|---------------------------------------|
| 0    | Командное слово       | Подробнее см. в                       |
| 1    |                       | глава 7.2.2.2 Командное слово (только |
|      |                       | запись).                              |
| 2    | Зарезервировано       | Должен быть «0».                      |
| 3    |                       |                                       |

#### Таблица 7.2 Действующий экземпляр сборки

1) Все поля представлены в формате LittleEndian.

### 7.2.2.2 Командное слово (только запись)

Для отправки команды управления на устройство плавного пуска используется структура, показанная в *Таблица 7.3*.

| Байт | Бит | Функция         |                               |
|------|-----|-----------------|-------------------------------|
|      | 0–5 | Зарезервировано | Должен быть «0».              |
|      | 6   | Рабочий режим   | 0 = команда останова          |
| 0    |     |                 | 1 = команда пуска             |
|      | 7   | Сброс           | Изменение этого бита с 0 на 1 |
|      |     |                 | приводит к сброс отключения.  |

| Байт | Бит | Функция         |                                         |
|------|-----|-----------------|-----------------------------------------|
|      | 0–4 | Зарезервировано | Должен быть «0».                        |
|      | 5   | Выбор набора    | 0 = при запуске использовать            |
|      |     | двигателя       | основной набор двигателей <sup>1)</sup> |
| 1    |     |                 | 1 = при запуске использовать            |
|      |     |                 | вспомогательный набор                   |
|      |     |                 | двигателей <sup>1)</sup>                |
|      | 6–7 | Зарезервировано | Должен быть «0».                        |

Таблица 7.3 Структура командного слова

1) Прежде чем использовать данную функцию, убедитесь, что программируемый вход не настроен на выбор набора двигателя.

### 7.2.2.3 Примеры команд

× | -

| Баит | значение                                 | Описание                                                                                        |  |  |  |
|------|------------------------------------------|-------------------------------------------------------------------------------------------------|--|--|--|
| Кома | эманда: запуск устройства плавного пуска |                                                                                                 |  |  |  |
| 0    | • 0b11000000 (0XC0)                      | 0bX1000000, где X означает 0 или 1 в поле сброса.                                               |  |  |  |
|      | или<br>• 0b01000000 (0X40)               |                                                                                                 |  |  |  |
| Кома | нда: выбрать настройк                    | и основного или вспомогательного двигателя                                                      |  |  |  |
| 1    | • 0b0000000 (0X0)                        | Выбрать настройки основного двигателя.                                                          |  |  |  |
|      | или                                      | Выбрать настройки вспомогательного двигателя.                                                   |  |  |  |
|      | • 0b00100000 (0X20)                      |                                                                                                 |  |  |  |
| Кома | нда: перезапуск устрой                   | йства плавного пуска                                                                            |  |  |  |
| 0    | • 0b11000000 (0XC0)                      | Сброс происходит, только если бит предыдущего сброса равен «0», в противном случае значение «1» |  |  |  |
|      | или                                      | игнорируется.                                                                                   |  |  |  |
|      | • 0b1000000 (0X80)                       |                                                                                                 |  |  |  |
| Кома | нда: останов устройств                   | за плавного пуска                                                                               |  |  |  |
| 0    | 0bX0000000                               |                                                                                                 |  |  |  |

Таблица 7.4 Команды управления

### 7.2.3 Информация о состоянии

#### 7.2.3.1 Чтение информации о состоянии с устройства плавного пуска

Moдуль EtherNet/IP Module использует входной экземпляр сборки 154d в классе сборки 0X04 для отправки информации о состоянии на контроллер. Это единственный действующий экземпляр сборки.

| Байт | Функция         | Подробности                                                                         |
|------|-----------------|-------------------------------------------------------------------------------------|
| 0    | 6               | Подробнее см. в глава 7.2.3.2 Слово состояния (только чтение).                      |
| 1    | Слово состояния |                                                                                     |
| 2    | Zapozopoupogauo | Должен быть «О».                                                                    |
| 3    | зарезерваровано |                                                                                     |
| 4    |                 | Измеренный ток представлен в виде 32-битного значения при 2 разрядах после запятой: |
| 5    |                 | 0000001 16-ричн. = 0,01 А                                                           |
| 6    | ток двигателя   | 0000064 16-ричн. = 1,00 А                                                           |
| 7    |                 | 0010D47 16-ричн. = 689,35 А                                                         |
| 8    | Kan arknowed    | См. глава 7.2.3.3 Коды защитного отключения.                                        |
| 9    | под отключения  |                                                                                     |

Danfoss

#### Руководство по эксплуатации

| Байт | Функция         | Подробности      |
|------|-----------------|------------------|
| 10   | 3anazanaunoaauo | Должен быть «О». |
| 11   | зарезерваровано |                  |

Таблица 7.5 Информация о состоянии

### 7.2.3.2 Слово состояния (только чтение)

Для запроса состояния устройства плавного пуска используйте структуру в Таблица 7.6.

| Бит | Функция                | Подробности                                            | MCD 201 | MCD 202      | MCD 500 |
|-----|------------------------|--------------------------------------------------------|---------|--------------|---------|
| 0   | Готовность             | 0 = команда пуска или останова неприемлема             | √       | ✓            | ✓       |
|     |                        | 1 = команда пуска или останова приемлема               |         |              |         |
| 1   | Управление по сети     | 0 = режим программы                                    |         |              | ✓       |
|     |                        | 1 = управление по сети                                 |         |              |         |
| 2   | Выбег                  | 0 = выбег                                              | ✓       | ✓            | ✓       |
|     |                        | 1 = разрешено                                          |         |              |         |
| 3   | Отключение             | 0 = не отключено                                       | √       | ✓            | ✓       |
|     |                        | 1 = отключено                                          |         |              |         |
| 4   | Зарезервировано        | Должен быть «0»                                        |         |              |         |
| 5   | Зарезервировано        | Должен быть «0»                                        |         |              |         |
| 6   | Зарезервировано        | Должен быть «0»                                        |         |              |         |
| 7   | Предупреждение         | 0 = нет предупреждения                                 |         |              | ✓       |
|     |                        | 1 = предупреждение                                     |         |              |         |
| 8   | Разгон и торможение    | 0 = не при полном напряжении (без обвода)              | √       | ✓            | ✓       |
|     |                        | 1 = работа (полное напряжение на двигателе)            |         |              |         |
| 9   | Местное/дистанционное  | 0 = местное управление                                 |         |              | ✓       |
|     | управление             | 1 = дистанционное управление                           |         |              |         |
| 10  | Зарезервировано        | Должен быть «0»                                        |         |              |         |
| 11  | Включено               | 0 = неизвестно, не готов, готов к пуску, отключен      | √       | $\checkmark$ | ✓       |
|     |                        | 1 = пуск, работа, останов или фиксация частоты         |         |              |         |
| 12  | Зарезервировано        | Должен быть «0»                                        |         |              |         |
| 13  | Зарезервировано        | Должен быть «0»                                        |         |              |         |
| 14  | Зарезервировано        | Должен быть «0»                                        |         |              |         |
| 15  | Предельная температура | 0 = двигатель работает при температуре ниже нормальной | √       | $\checkmark$ | ✓       |
|     |                        | 1 = двигатель работает при температуре выше нормальной |         |              |         |

Таблица 7.6 Команды состояния

#### 7.2.3.3 Коды защитного отключения

Код защитного отключения указывается в байтах 2-3 и 17 слова состояния.

| Код отключения | Описание                      | MCD 201      | MCD 202      | MCD 500      |
|----------------|-------------------------------|--------------|--------------|--------------|
| 0              | Нет отключения                | √            | ✓            | ✓            |
| 11             | Отключение по входу А         |              |              | ✓            |
| 20             | Перегрузка двигателя          |              | ✓            | ✓            |
| 21             | Перегрев радиатора            |              |              | ✓            |
| 23             | Потеря фазы L1                |              |              | ✓            |
| 24             | Потеря фазы L2                |              |              | ✓            |
| 25             | Потеря фазы L3                |              |              | ✓            |
| 26             | Дисбаланс тока                |              | ✓            | ✓            |
| 28             | Мгновенная перегрузка по току |              |              | ✓            |
| 29             | Недостаточный ток             |              |              | ✓            |
| 50             | Потеря мощности               | $\checkmark$ | ✓            | ✓            |
| 54             | Чередование фаз               |              | $\checkmark$ | $\checkmark$ |

Danfoss

Структуры пакетов

**Ethernet/IP Module** 

| Код отключения    | Описание                                                             | MCD 201      | MCD 202      | MCD 500      |
|-------------------|----------------------------------------------------------------------|--------------|--------------|--------------|
| 55                | Частота                                                              | 1            | 1            | √            |
| 60                | Неподдерживаемый параметр (функция не работает в схеме «внутри       |              |              | $\checkmark$ |
|                   | треугольника»)                                                       |              |              |              |
| 61                | Слишком высокий ток полной нагрузки                                  |              |              | √            |
| 62                | Параметр вне диапазона                                               |              |              | $\checkmark$ |
| 70                | Различные причины, в том числе:                                      |              |              | √            |
|                   | Ошибка чтения значения тока Lx                                       |              |              |              |
|                   | ВНИМАНИЕ! Отключите напряжение сети                                  |              |              |              |
|                   | Подключение двигателя Тх                                             |              |              |              |
|                   | Отказ включения Рх                                                   |              |              |              |
|                   | Отказ VZC Рх                                                         |              |              |              |
|                   | Низкое управляющее напряжение                                        |              |              |              |
| 75                | Термистор двигателя                                                  |              | 1            | √            |
| 101               | Макс. время пуска                                                    |              | $\checkmark$ | √            |
| 102               | Подключение двигателя                                                |              |              | √            |
| 103               | Закороченный SCR                                                     |              |              | √            |
| 113               | Связь для пускателя (между модулем и устройством плавного пуска)     | $\checkmark$ | $\checkmark$ | √            |
| 114               | Связь по сети (между модулем и сетью)                                | 1            | 1            | ✓            |
| 115               | Короткое замыкание L1-T1                                             |              |              | √            |
| 116               | Короткое замыкание L2-T2                                             |              |              | √            |
| 117               | Короткое замыкание L3-T3                                             |              |              | √            |
| 118               | Перегрузка двигателя 2                                               |              |              | $\checkmark$ |
| 119 <sup>1)</sup> | Максимальная токовая защита с выдержкой времени (перегрузка обходной |              | 1            | $\checkmark$ |
|                   | перемычки)                                                           |              |              |              |
| 121               | Батарея/часы                                                         |              |              | $\checkmark$ |
| 122               | Цепь термистора                                                      |              |              | $\checkmark$ |

#### Таблица 7.7 Коды защитного отключения

1) Для VLT<sup>®</sup> Soft Starter MCD 500 максимальная токовая защита с выдержкой времени доступна только в моделях с внутренней обходной перемычкой.

#### 7.3 Ациклическая работа

В данном разделе представлена информация по объектам, экземплярам и атрибутам для ациклической работы, а также перечислены требования к ациклическим сервисам для модулей EtherNet/IP.

# 7.3.1 Идентификационный объект класса 0X01

Модуль EtherNet/IP поддерживает атрибуты для идентификационных объектов, перечисленных в *Таблица 7.8*.

| Атрибут | Функция                | Описание                |
|---------|------------------------|-------------------------|
| 1       | Поставщик              | Поддерживается          |
| 2       | Тип устройства         | Значение атрибута — 12d |
| 3       | Код изделия            | Поддерживается          |
| 4       | Версия: главный номер  | Значение версии указано |
|         | версии, второстепенный | в файле EDS             |
|         | номер версии           |                         |
| 5       | Состояние              | Состояние модуля netlC  |
| 6       | Серийный номер         | Серийный номер модуля   |
|         |                        | netlC                   |
| 7       | Наименование изделия   | Поддерживается          |

Таблица 7.8 Атрибуты идентификационных объектов

# 7.3.2 Объекты, специфические для поставщика

Модуль EtherNet/IРподдерживает объекты классов 100, 101, 103 и 104, относящихся к конкретному поставщику.

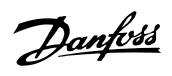

# 7.3.2.1 Объекты класса 100 (чтение/ запись)

| Имя объекта                    | Класс | Экземпляр | Атрибут |
|--------------------------------|-------|-----------|---------|
| Ток полной нагрузки двигателя  | 100   | 101       | 100     |
| Время блокировки ротора        | 100   | 102       | 100     |
| Режим пуска                    | 100   | 103       | 100     |
| Предел по току                 | 100   | 104       | 100     |
| Начальный ток                  | 100   | 105       | 100     |
| Время изменения скорости при   | 100   | 106       | 100     |
| пуске                          |       |           |         |
| Ток ускоренного пуска          | 100   | 107       | 100     |
| Время ускоренного пуска        | 100   | 108       | 100     |
| Макс. время пуска              | 100   | 109       | 100     |
| Режим останова                 | 100   | 110       | 100     |
| Время останова                 | 100   | 111       | 100     |
| Коэффициент адаптивного        | 100   | 112       | 100     |
| управления                     |       |           |         |
| Профиль адаптивного пуска      | 100   | 113       | 100     |
| Профиль адаптивного останова   | 100   | 114       | 100     |
| Тормозной момент               | 100   | 115       | 100     |
| Время торможения               | 100   | 116       | 100     |
| Чередование фаз                | 100   | 117       | 100     |
| Дисбаланс тока                 | 100   | 118       | 100     |
| Задержка при дисбалансе тока   | 100   | 119       | 100     |
| Недостаточный ток              | 100   | 120       | 100     |
| Задержка пониженного тока      | 100   | 121       | 100     |
| Мгновенная перегрузка по току  | 100   | 122       | 100     |
| Задержка мгновенной            | 100   | 123       | 100     |
| перегрузки по току             |       |           |         |
| Проверка частоты               | 100   | 124       | 100     |
| Изменение частоты              | 100   | 125       | 100     |
| Задержка по частоте            | 100   | 126       | 100     |
| Запаздывание повторного пуска  | 100   | 127       | 100     |
| Проверка температуры двигателя | 100   | 128       | 100     |
| Местное/дистанционное          | 100   | 129       | 100     |
| управление                     |       |           |         |
| Связь — дистанционное          | 100   | 130       | 100     |
| управление                     |       |           |         |
| Вход А: функция                | 100   | 131       | 100     |
| Вход А: имя                    | 100   | 132       | 100     |
| Вход А: отключение             | 100   | 133       | 100     |
| Вход А: задержка отключения    | 100   | 134       | 100     |
| Вход А: начальная задержка     | 100   | 135       | 100     |
| Логика дистанционного сброса   | 100   | 136       | 100     |
| Реле А: функция                | 100   | 137       | 100     |
| Реле А: задержка включения     | 100   | 138       | 100     |
| Реле А: задержка выключения    | 100   | 139       | 100     |
| Реле В: функция                | 100   | 140       | 100     |
| Реле В: задержка включения     | 100   | 141       | 100     |
| Реле В: задержка выключения    | 100   | 142       | 100     |
| Реле С: функция                | 100   | 143       | 100     |
| Реле С: задержка включения     | 100   | 144       | 100     |
| Реле С: задержка выключения    | 100   | 145       | 100     |

| Marg. 66- 4/7-                  | <b>K</b> | 2         | A       |
|---------------------------------|----------|-----------|---------|
| имя объекта                     | класс    | экземпляр | Атрибут |
| Сигнал понижения тока           | 100      | 146       | 100     |
| Сигнал повышения тока           | 100      | 14/       | 100     |
| Сигнал о температуре двигателя  | 100      | 148       | 100     |
| Аналоговый выход А              | 100      | 149       | 100     |
| Ан. вых. А: шкала               | 100      | 150       | 100     |
| Ан. вых. А: макс. регулировка   | 100      | 151       | 100     |
| Ан. вых. А: мин. регулировка    | 100      | 152       | 100     |
| Автозапуск: тип                 | 100      | 153       | 100     |
| Автозапуск: время               | 100      | 154       | 100     |
| Автостоп: тип                   | 100      | 155       | 100     |
| Автостоп: время                 | 100      | 156       | 100     |
| Автосброс: действие             | 100      | 157       | 100     |
| Макс. число сбросов             | 100      | 158       | 100     |
| Задержка сброса, группы А и В   | 100      | 159       | 100     |
| Задержка сброса, группа С       | 100      | 160       | 100     |
| Ток полной нагрузки двигателя 2 | 100      | 161       | 100     |
| Время 2 блокировки ротора       | 100      | 162       | 100     |
| Режим пуска 2                   | 100      | 163       | 100     |
| Предел по току 2                | 100      | 164       | 100     |
| Начальный ток 2                 | 100      | 165       | 100     |
| Время изменения скорости при    | 100      | 166       | 100     |
| пуске 2                         |          |           |         |
| Ток ускоренного пуска 2         | 100      | 167       | 100     |
| Время ускоренного пуска 2       | 100      | 168       | 100     |
| Макс. время пуска 2             | 100      | 169       | 100     |
| Режим останова 2                | 100      | 170       | 100     |
| Время останова 2                | 100      | 171       | 100     |
| Коэффициент адаптивного         | 100      | 172       | 100     |
| управления 2                    |          |           |         |
| Профиль адаптивного пуска 2     | 100      | 173       | 100     |
| Профиль адаптивного останова 2  | 100      | 174       | 100     |
| Тормозной момент 2              | 100      | 175       | 100     |
| Время торможения 2              | 100      | 176       | 100     |
| Язык                            | 100      | 177       | 100     |
| Экран сверху слева              | 100      | 178       | 100     |
|                                 | 100      | 170       | 100     |
|                                 | 100      | 180       | 100     |
|                                 | 100      | 100       | 100     |
|                                 | 100      | 101       | 100     |
|                                 | 100      | 102       | 100     |
| График, макс. регулирование     | 100      | 103       | 100     |
| График, мин. регулирование      | 100      | 184       | 100     |
| Опорное напряжение сети         | 100      | 185       | 100     |
| код доступа                     | 100      | 107       | 100     |
| Блокировка регулирования        | 100      | 18/       | 100     |
| Аварииная работа                | 100      | 188       | 100     |
| Калибровка тока                 | 100      | 189       | 100     |
| Время главного контактора       | 100      | 190       | 100     |
| Время обводного контактора      | 100      | 191       | 100     |
| Подключение двигателя           | 100      | 192       | 100     |
| Крутящий момент фиксации        | 100      | 193       | 100     |
| частоты                         |          |           |         |
| Перегрузка двигателя            | 100      | 194       | 100     |
| Дисбаланс тока                  | 100      | 195       | 100     |

Ethernet/IP Module

| Имя объекта                   | Класс | Экземпляр | Атрибут |
|-------------------------------|-------|-----------|---------|
| Недостаточный ток             | 100   | 196       | 100     |
| Мгновенная перегрузка по току | 100   | 197       | 100     |
| Частота                       | 100   | 198       | 100     |
| Перегрев радиатора            | 100   | 199       | 100     |

Таблица 7.9 Объекты класса 100

# 7.3.2.2 Объекты класса 101 (чтение/ запись)

| Имя объекта                   | Класс | Экземпляр | Атрибут |
|-------------------------------|-------|-----------|---------|
| Макс. время пуска             | 101   | 100       | 100     |
| Вход А: отключение            | 101   | 101       | 100     |
| Термистор двигателя           | 101   | 102       | 100     |
| Связь пускового устройства    | 101   | 103       | 100     |
| Связь по сети                 | 101   | 104       | 100     |
| Батарея/часы                  | 101   | 105       | 100     |
| Низкое управляющее            | 101   | 106       | 100     |
| напряжение                    |       |           |         |
| Таймаут связи                 | 101   | 107       | 100     |
| Отслеживание усиления         | 101   | 108       | 100     |
| Отслеживание усиления 2       | 101   | 109       | 100     |
| Обнаружение частоты           | 101   | 110       | 100     |
| Защита с обводным контактором | 101   | 111       | 100     |
| Обнаружение опорного импульса | 101   | 112       | 100     |

Таблица 7.10 Объекты класса 101

# 7.3.2.3 Объекты класса 103 (только чтение)

| Имя объекта                     | Класс | Экземпляр | Атрибут |
|---------------------------------|-------|-----------|---------|
| Версия двоичного протокола      | 103   | 100       | 100     |
| Код типа продукта               | 103   | 101       | 100     |
| Второстепенный номер версии     | 103   | 102       | 100     |
| по                              |       |           |         |
| Главный номер версии ПО         | 103   | 103       | 100     |
| Модель устройства плавного      | 103   | 104       | 100     |
| пуска                           |       |           |         |
| Измененный параметр             | 103   | 105       | 100     |
| Числовой параметр               | 103   | 106       | 100     |
| Значение параметра              | 103   | 107       | 100     |
| Тип доступа                     | 103   | 108       | 100     |
| Состояние пускового устройства  | 103   | 109       | 100     |
| Предупреждение                  | 103   | 110       | 100     |
| Выполнена инициализация         | 103   | 111       | 100     |
| Зарезервировано                 | 103   | 112       | 100     |
| Параметры изменились            | 103   | 113       | 100     |
| Чередование фаз                 | 103   | 114       | 100     |
| Код отключения/предупреждения   | 103   | 115       | 100     |
| Ток                             | 103   | 116       | 100     |
| Ток в % от тока полной нагрузки | 103   | 117       | 100     |
| Температура двигателя 1         | 103   | 118       | 100     |

| Имя объекта                    | Класс | Экземпляр | Атрибут |
|--------------------------------|-------|-----------|---------|
| Температура двигателя 2        | 103   | 119       | 100     |
| Мощность (Вт)                  | 103   | 120       | 100     |
| Масштаб мощности               | 103   | 121       | 100     |
| Процентный коэффициент         | 103   | 122       | 100     |
| мощности                       |       |           |         |
| Напряжение (т. е. опорное      | 103   | 123       | 100     |
| напряжение сети)               |       |           |         |
| Ток фазы 1                     | 103   | 124       | 100     |
| Ток фазы 2                     | 103   | 125       | 100     |
| Ток фазы 3                     | 103   | 126       | 100     |
| Напряжение фазы 1 (относится к | 103   | 127       | 100     |
| опорному напряжению сети)      |       |           |         |
| Напряжение фазы 2 (относится к | 103   | 128       | 100     |
| опорному напряжению сети)      |       |           |         |
| Напряжение фазы 3 (относится к | 103   | 129       | 100     |
| опорному напряжению сети)      |       |           |         |
| Второстепенный номер версии    | 103   | 130       | 100     |
| Главный номер версии           | 103   | 131       | 100     |

Таблица 7.11 Объекты класса 103

# 7.3.2.4 Объекты класса 104 (только чтение)

| Имя объекта                 | Класс | Экземпляр | Атрибут |
|-----------------------------|-------|-----------|---------|
| Главный номер версии ПО     | 104   | 101       | 100     |
| Второстепенный номер версии | 104   | 102       | 100     |
| по                          |       |           |         |
| Главный номер версии ПО     | 104   | 103       | 100     |
| Второстепенный номер версии | 104   | 104       | 100     |
| ПО                          |       |           |         |
| Главный номер версии ПО     | 104   | 105       | 100     |
| Второстепенный номер версии | 104   | 106       | 100     |
| ПО                          |       |           |         |
| Главный номер версии ПО     | 104   | 107       | 100     |
| Второстепенный номер версии | 104   | 108       | 100     |
| ПО                          |       |           |         |
| Модель                      | 104   | 109       | 100     |
| Вариант управления          | 104   | 110       | 100     |
| Вариант сборочной платы     | 104   | 111       | 100     |
| Фактический ток двигателя   | 104   | 112       | 100     |
| Вариант, старший байт       | 104   | 113       | 100     |
| Заказчик                    | 104   | 114       | 100     |
|                             |       |           |         |

Таблица 7.12 Объекты класса 104

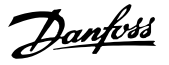

#### 7.3.3 Поддерживаемые сервисы для объектов, специфических для поставщика

В данном разделе приведены инструкции по реализации ациклических сервисов на объектах классов 100, 101, 103 и 104.

Модуль EtherNet/IP поддерживает сервисы для объектов, специфических для поставщика, которые указаны в *Таблица 7.13*.

| Сервисный | Функция         | Описание                  |
|-----------|-----------------|---------------------------|
| номер     |                 |                           |
| 0x01      | Получение       | Поддерживается только для |
|           | атрибута all    | идентификационного        |
|           |                 | объекта класса 0х01       |
| 0x10      | Настройка       | Поддерживается            |
|           | атрибута single |                           |
| 0x0E      | Получение       | Поддерживается            |
|           | атрибута single |                           |

Таблица 7.13 Поддерживаемые сервисы

### 7.3.3.1 Настройка атрибута single

Чтобы задать атрибут, используйте код сервиса 0x10 (задать атрибут single). Более подробную информацию о возвращаемых кодах состояния см. в глава 7.3.3.3 Коды состояния для ациклических сервисов. На Рисунок 7.1 показана успешная запись параметра 1-01 Motor Full Load Current (Ток полной нагрузки двигателя) (класс 100, экземпляр 101).

## УВЕДОМЛЕНИЕ

Класс и код сервиса записываются в шестнадцатеричных числах, а экземпляры — в десятичных числах.

| onfiguratio                                                                                                    | on* Communic                                                                                                    | ation Tag                               |                    |                                      |                  |                               |                                                                                          |                                                                                                    |          | _            |
|----------------------------------------------------------------------------------------------------|----------------------------------------------------------------------------------------------------|-----------------------------------------|--------------------|--------------------------------------|------------------|-------------------------------|------------------------------------------------------------------------------------------|----------------------------------------------------------------------------------------------------|----------|--------------|
| Message                                                                                                    | Type:                                                                                                    | CIP Generic                             | C                  |                                      |                  | •                             |                                                                                          |                                                                                                    |          |              |
| Service<br>Type:                                                                                                    | Set Attribute S                                                                                                    | ingle                                   |                    | ,                                    | Source El        | lement                        | MSG_Write                                                                                | Value                                                                                                    | -        |              |
| Ser <u>v</u> ice<br>Code:<br>Instance:                                                                                                    | 10 (Hex<br>101                                                                                                    | ) <u>Q</u> lass:<br>Attri <u>b</u> ute: | 64<br>64           | (He                                  | X) Destination   | <u>e</u> ngth:<br>on Element: | 2                                                                                        | )                                                                                                    | •s)<br>• |              |
| Enable<br>Error Coo<br>rror Path:<br>rror Text                                                                                                    | O Enable V<br>de:                                                                                                    | Vaiting<br>Extende                      | ⊖ St<br>ed Error   | art<br>Code:                         | O Done           | D                             | one Length:<br>] Timed Out                                                               | •                                                                                                    |          |              |
| Controlle                                                                                                    | er Tags - MCD                                                                                                    | 500 Ethern                              | etIP Te            | OK<br>st(con                         | Canc             | el                            | Apply                                                                                    |                                                                                                    | elp      |              |
| Controlle                                                                                                    | er Tags - MCD<br>@MCD500_Ethe                                                                                                    | 500_Ethern                              | etIP_Te            | OK<br>st(con                         | troller)         | el 🗌                          | Apply                                                                                    | Here Filter                                                                                                    | elp      | ×            |
| Controlle<br>cope: 😰<br>Name                                                                                                    | er Tags - MCD<br>MCD500_Ethe                                                                                                    | 500_Ethern<br>metlF ▼ S                 | etIP_Te<br>Show:   | OK<br>st(con<br>\II Tag:<br>_≡[≏     | troller)         | el                            | Apply<br>Y. Enter Nev<br>+                                                               | He<br>Me Filter                                                                                                    | elp      | ×            |
| Controlle<br>cope:<br>Name<br>+ Local:1<br>+ Local:1<br>+ Local:1<br>+ MCD50<br>+ MCD50<br>+ MCD50                                                                                                    | er Tags - MCD3<br>() MCD500_Ethe<br>() ()<br>() () ()<br>() () ()<br>() () ()<br>() () ()<br>() () ()<br>() () ()<br>() () ()<br>() () ()<br>() () () ()<br>() () () ()<br>() () () ()<br>() () () ()<br>() () () ()<br>() () () () () ()<br>() () () () () () () () () () () () () ( | 500_Ethern<br>metlF ▼ S                 | etIP_Te            | OK<br>st(con                         | troller)         | ·el ·                         | Apply                                                                                    | Herman                                                                                                    | blp      | Properties   |
| Controlle<br>cope:<br>Name<br>+ Local:1<br>+ Local:1<br>+ Local:1<br>+ MCD50<br>+ MCD50<br>+ MSG_F<br>+ MSG_F<br>+ MSG_F                                                                                                    | er Tags - MCD<br>MCD500_Ethe<br>1:C<br>1:1<br>1:0<br>00:0<br>Par_R<br>Par_W<br>R                                                                                                    | 500_Ethern<br>metlF ▼ S                 | etIP_Te<br>Show: 4 | OK<br>st(con<br>sll Tag:             | troller)         | el (                          | ▲pply<br>♥. Enter New<br>{}<br>{}<br>{}<br>{}<br>0<br>101<br>{}                          | Decimal                                                                                                    |          | × Properties |
| Controlle<br>cope:<br>Name<br>+ Local:1<br>+ Local:1<br>+ Local:1<br>+ MCD50<br>+ MCD50<br>+ MSG_F<br>+ MSG_F<br>+ MSG_F<br>+ MSG_V<br>+ MSG_V<br>+ MSG_V                                                                                                    | er Tags - MCD2<br>(C C C C C C C C C C C C C C C C C C C                                                                                                     | 500_Ethern<br>metlF ▼ S                 | etIP_Te            | OK<br>sst(con                        | Canc<br>troller) | el (                          | Apply  y. EnterNet  ()  ()  ()  ()  ()  ()  ()  ()  ()  ()  101  ()  0  ()  100          | Herein and the second second s |          | Properties   |
| Controlle<br>cope:<br>Name<br>+ Local:1<br>+ Local:1<br>+ Local:1<br>+ MCD50<br>+ MCD50<br>+ MSG_F<br>+ MSG_F<br>+ MSG_F<br>+ MSG_V<br>+ MSG_V<br>+ | er Tags - MCD<br>g)MCD500_Ethe<br>I:C<br>I:1<br>I:0<br>001<br>00:0<br>Par_R<br>Par_W<br>R<br>Result<br>W<br>W/WREVelue<br>R                                                                                                    | 500_Ethern<br>metlF ▼ S                 | etlP_Te            | OK<br>st(con<br>III Tag:<br>III Cag: | Canc<br>troller) | el (                          | Apply  y. Enterthead  ()  ()  ()  ()  ()  ()  ()  ()  ()  ()  0  101  ()  0  101  0  0 0 | Herrick Control of the second of the second  |          | Properties   |

Рисунок 7.1 Пример. Настройка значения экземпляра 101 класса 0x64 — Успешно

Запись в параметр, который не существует (или доступен только для чтения), приводит к возникновению ошибки.

На Рисунок 7.2 показан пример попытки записи в несуществующий параметр (класс 101, экземпляр 113).

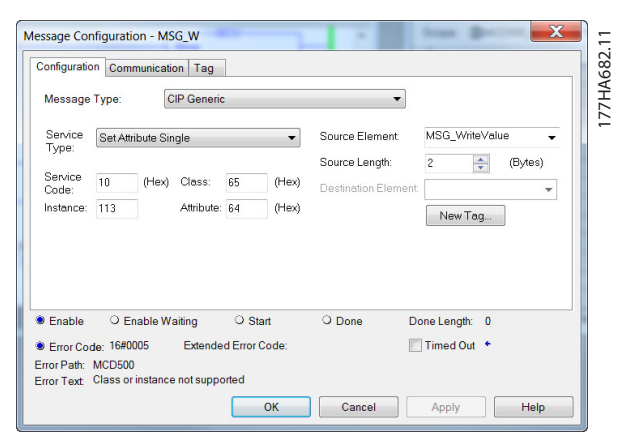

Рисунок 7.2 Пример. Настройка значения экземпляра 113 класса 0x65 — Ошибка

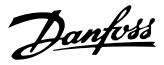

## 7.3.3.2 Получение атрибута single

Для получения атрибута используется код сервиса 0х0E (получение атрибута single). Более подробные сведения о возвращаемых кодах состояния см. в глава 7.3.3.3 Коды состояния для ациклических сервисов. На Рисунок 7.3 показано успешное считывание параметра 1-09 Excess Start Time (Макс. время пуска)

(класс 100, экземпляр 109).

## УВЕДОМЛЕНИЕ

Класс и код сервиса записываются в шестнадцатеричных числах, а экземпляры — в десятичных числах.

| Message Type:       CIP Generic         Service       Get Attribute Single       Source Element.         Type:       Source Length:       0         Service       e       (Hex)         Service       e       (Hex)         Service       e       (Hex)         Service       e       (Hex)         Destination Element.       MSG_Result         Destination Element.       MSG_Result         Destination Element.       MSG_Result         OK       Cancel       Apply         Help       MSG_Result       Controller Tags - MCD500_EthermetIP_Test(controller)         Controller Tags - MCD500_EthermetIF        Show. All Tags       V. EnterName Filter         Name       ==       Stat       Oute         + Locel1:0       ()       ()       FilterName Filter         + MSD_For_R       109       Decimal       #         + MSG_Result       20       Decimal       #         + MSG_Result       20       Decimal       #         + MSG_Result       20       Decimal       #                                                                                                    | onfiguratio                                                                                                    | on Commun                                                                                                    | nication             | Tag            |                     |                                        |                 |                    |                                                                                                    |                                                                                                    |          | _          |
|----------------------------------------------------------------------------------------------------|----------------------------------------------------------------------------------------------------|----------------------------------------------------------------------------------------------------|----------------------|----------------|---------------------|----------------------------------------|-----------------|--------------------|----------------------------------------------------------------------------------------------------|----------------------------------------------------------------------------------------------------|----------|------------|
| Service<br>Type:       Get Attribute Single       Source Element       Source Element         Service<br>Code:       (Hex)       Class:       64       (Hex)         Destination Element       MSG_Result       New Tog.         Deternor Code:       Extended Error Code:       Timed Out       *         Deternor Code:       Extended Error Code:       Timed Out       *         Controller Tags - MCD500_EthernetIP_Test(controller)       DIE       DIE       *         Name       ====       28/2       Volue       +       Style       *         Name       ===       28/2       Volue       +       Style       *       *         H Locel1/C       ()       ()       +       ()       *       *       *       *       *       *       *       *       *       *       *       *       *       *       *       *       *       *       *       *       *       *       *       *       *       *       *       *       *       *       *       *       *       *       *       *       *       *       *       *       *       *       *       *       *       *       *       *                                                                                                    | Message                                                                                                    | Type:                                                                                                    | CIP                  | Generic        | :                   |                                        |                 | •                  |                                                                                                    |                                                                                                    |          |            |
| Service (Hex) Class: 64 (Hex)<br>Code: (Hex) Class: 64 (Hex)<br>Destination Element: MSG_Result (MSG_Result (Hex)<br>Destination Element: MSG_Result (MSG_Result (Hex)<br>Destination Element: MSG_Result (Hex)<br>Destination Element: 2<br>Denor Code: Extended Error Code: Timed Out (MSG_Result (MSG_Result (M                                                               | Service<br>Type:                                                                                                    | Get Attribu                                                                                                    | te Single            | 9              |                     | •                                      | Source El       | ement              |                                                                                                    |                                                                                                    | *        |            |
| Instance:       109       Attribute:       64       (Hex)       New Tag         D       Enable       Cancel       Done Length:       2         D       Enable       Extended Error Code:       Timed Out       *         ror Path:       ror Fast:       OK       Cancel       Apply       Help         Controller Tags - MCD500_EthernetIP_Test(controller)       D       D       X       Controller Filter:       *         Name       121/2       Value       •       Style       •       *       Y       Controller Filter:       •       *       *       *       *       Y       Controller Filter:       •       *       *       *       *       Y       Controller Filter:       •       *       *       *       *       Y       *       *       *       Y       *       *       *       *       *       *       *       *       *       *       *       *       *       *       *       *       *       *       *       *       *       *       *       *       *       *       *       *       *       *       *       *       *       *       *       *       *       * <th>Service<br/>Code:</th> <th>e (</th> <th>Hex) C</th> <th>lass:</th> <th>64</th> <th>(Hex)</th> <th>Source Le</th> <th>ngth:<br/>n Element</th> <th>0 HSG_Rest</th> <th>) (Byte<br/>ult</th> <th>es)<br/>•</th> <th></th>                                                                                                    | Service<br>Code:                                                                                                    | e (                                                                                                    | Hex) C               | lass:          | 64                  | (Hex)                                  | Source Le       | ngth:<br>n Element | 0 HSG_Rest                                                                                                    | ) (Byte<br>ult                                                                                                    | es)<br>• |            |
| D Enable O Enable Waiting O Start Done Done Length: 2<br>D Eror Code: Extended Error Code: Timed Out Controller Tags - MCD500_EthernetIP_Test(controller)<br>Controller Tags - MCD500_EthernetIP_Test(controller)<br>Con | Instance:                                                                                                    | 109                                                                                                    | A                    | ttribute:      | 64                  | (Hex)                                  |                 |                    | New Ta                                                                                                    | g                                                                                                    |          |            |
| Denable ○ Enable Waiting       ○ Start       ● Done Length: 2         D Error Code:       Extended Error Code:       □ Timed Out         ror Path:       Image: Controller Code:       □ Timed Out         OK       Cancel       Apply         Help       OK       Cancel       Apply         Controller Tags - MCD500_EthernetIP_Test(controller)       □       ○       Image: Controller         Icope:       @MCD500_EthernetIP_Test(controller)       □       ○       Image: Controller         Name       =====       ====       Style       ●       Image: Controller       ●         Name       ===       ==       Style       ●       Image: Controller       ●       Image: Controller       ●         Name       ===       ==       Style       ●       ●       Off       ●       ●       ●       ●       ●       ●       ●       ●       ●       ●       ●       ●       ●       ●       ●       ●       ●       ●       ●       ●       ●       ●       ●       ●       ●       ●       ●       ●       ●       ●       ●       ●       ●       ●       ●       ●       ●       ●       ●       ●                                                                                                    |                                                                                                    |                                                                                                    |                      |                |                     |                                        |                 |                    |                                                                                                    |                                                                                                    |          |            |
| Decimal       Extended Error Code:       Timed Out       Image: Controller Tags         mor Path:       OK       Cancel       Apply       Help         Controller Tags - MCD500_EthemetIP_Test(controller)       Image: Controller Tags       Image: Controller Tags       Image: Con                                                                                                    | Enable                                                                                                    | O Enab                                                                                                    | le Waiti             | ng             | O Sta               | rt                                     | Done            | D                  | one Length:                                                                                                    | 2                                                                                                    |          |            |
| OK         Cancel         Apply         Help           OK         Cancel         Apply         Help           Controller Tags - MCD500_EthemetIP_Test(controller)         Image: State State Sta                                                                                                    | Error Cor                                                                                                    | de:                                                                                                    | E                    | xtende         | d Error C           | ode:                                   |                 | P                  | Timed Out                                                                                                    |                                                                                                    |          |            |
| OK         Cancel         Apply         Help           Controller Tags - MCD500_EthemetIP_Test(controller)         Image: State of the state of the state                                                                                                    | rror Path:                                                                                                    |                                                                                                    |                      |                |                     |                                        |                 |                    |                                                                                                    |                                                                                                    |          |            |
| OK         Cancel         Apply         Help           Controller Tags - MCD500_EthernetIP_Test(controller)         Image: Second Second Seco                                                                                                    | rror Text                                                                                                    |                                                                                                    |                      |                |                     |                                        |                 |                    |                                                                                                    |                                                                                                    |          |            |
| Ok         Called         Appril         Telp           Controller Tags - MCD500_EthernetIP_Test(controller)         Image: Solution of the solution of the solution of t                                                                                                    |                                                                                                    |                                                                                                    |                      |                |                     |                                        |                 |                    |                                                                                                    |                                                                                                    |          |            |
| Controller Tags - MCD500_EthemetIP_Test(controller)         Image: Controller Tags - MCD500_EthemetIP_Test(controller)           cope:         @MCD500_EthemetIP - Show: All Tags         V. EnterName File:         Velocity           Name         ::::::::::::::::::::::::::::::::::::                                                                                                    |                                                                                                    |                                                                                                    |                      |                |                     | or                                     | Cono            |                    | Apply                                                                                                    |                                                                                                    | olo      |            |
| Controller Tags - MCD500_EthemetIP_Test(controller)         Image: Style         Style         Image: Style         Style         Image: Style         Image: Style                                                                                                    |                                                                                                    |                                                                                                    |                      |                |                     | ОК                                     | Canc            | el                 | Apply                                                                                                    | Н                                                                                                    | elp      |            |
| Cope:         MCD500_Ethemetif         Show All Tags         Y. Enter Name Filter.         Image: Cope Filter.           Name         ==14         Value         Skyle         Image: Cope Filter.         Image: Cope Filter.         Image: Cope                                                                                                    |                                                                                                    |                                                                                                    |                      |                |                     | ОК                                     | Canc            | el 📄 🗌             | Apply                                                                                                    | Н                                                                                                    | elp      |            |
| Name         zsl/a         Value         Style         A           * Local11C         {}                                                                                                    | Controlle                                                                                                    | er Tags - M                                                                                                    | CD500_               | Etherne        | etIP_Tes            | OK<br>t(control                        | Canco<br>ller)  | el                 | Apply                                                                                                    |                                                                                                    | elp      | 2          |
| + Local1.C         {}            + Local1.1         ()            + Local1.0         ()            + MCD500.0         ()            + MCD500.0         ()            + MCD500.0         ()            + MSQ.Par_R         109 Dacimal            + MSQ.Par_W         113 Dacimal            + MSQ.Par_W         120 Dacimal            + MSQ.Fasuk         20 Dacimal            + MSQ_W         ()            + MSQ_Wite         100 Dacimal            + MSQ_WheyAlue         100 Dacimal                                                                                                    | Controlle                                                                                                    | er Tags - Mi<br>jmcD500_E                                                                                                    | CD500_<br>Themetil   | Etherne        | etIP_Tes            | OK<br>t(control<br>I Tags              | Cance<br>ller)  | el (               | Apply                                                                                                    | H C                                                                                                    | elp      | 22         |
| ± Local111         ()            ± Local10         ()            ± MCD5001         ()            ± MCD5000         ()            ± MCD5000         ()            ± MCD500.0         ()            ± MSQ.Par_M         109         Decimal           ± MSQ.Par_W         ()            ± MSQ.Par_W         ()            ± MSQ.Par_W         ()            ± MSQ.Par_W         ()            ± MSQ.Methylaue         0         Decimal           ± MSQ_WiteValue         100         Decimal           ± MSQ_WiteValue         0         Decimal                                                                                                    | Controlle<br>cope: 😨<br>Name                                                                                                    | er Tags - Mi<br>JMCD500_E                                                                                                    | CD500_<br>Thernetil  | Etherne        | etIP_Tes            | OK<br>t(control<br>I Tags<br>==티스 Va   | ller)           | el (               | Apply                                                                                                    | Hiler                                                                                                    | elp      | 23         |
| ± Local1:0         { }         *           ± MCD5001         { }         *           ± MCD5000         { }         *           ± MSG_Par_R         109         Decimal           ± MSG_Par_W         113         Decimal           ± MSG_Par_W         ( )         *           * MSG_NetW         ( )         *           * MSG_NetW         20         Decimal           * MSG_WH         100         Decimal           * MSG_Wheelue         100         Decimal                                                                                                    | Controlle<br>icope:<br>Name<br>+ Local:1                                                                                                    | er Tags - Mi<br>JMCD500_E                                                                                                    | CD500_<br>Themetil   | Etherne<br>• S | etIP_Tes<br>how: Al | OK<br>t(control<br>I Tags<br>===14 Va  | Cance<br>Iller) | el (               | Apply                                                                                                    | Hiler                                                                                                    |          |            |
| + MCD5001         ()         •           + MCD500.0         ()         •           + MCD500.0         ()         •           + MS0_Por_R         109         Decimal           + MS0_Por_R         113         Decimal           + MS0_Por_W         113         Decimal           + MS0_Result         20         Decimal           + MS0_W         ()         •           + MS0_W         100         Decimal           + MS0_W         100         Decimal                                                                                                    | Controlle<br>cope:<br>Name<br>Local:1<br>Local:1                                                                                                    | er Tags - Mi<br>ĝiMCD500_E<br>I:C                                                                                             | CD500_<br>ithernetI  | Etherne        | etIP_Tes<br>how: Al | OK<br>t(control<br>I Tags<br>=B △ Va   | ller)           | el (               | Apply [ [ [ [ [ [ [ [ [ [ [ [ [ [ [ [ [ [ [                                                                                                    | Hiller                                                                                                    | elp      | Prope      |
| + MCD500.0         ()           + MSC_Por_R         109         Decimal           + MSC_Por_W         113         Decimal           + MSC_R         ()                                                                                                    | Controlle<br>cope:<br>Name<br>+ Local:1<br>+ Local:1<br>+ Local:1                                                                                     | er Tags - Mi<br>ĝMCD500_E<br>1:C<br>:1<br>:1                                                                                  | CD500_<br>IthernetI  | Etherne<br>S   | etIP_Tes            | OK<br>t(control<br>I Tags<br>=3 4 Va   | Cance<br>Iller) | el (               | Apply [ [ [ [ [ [ [ [ [ [ [ [ [ [ [ [ [ [ [                                                                                                    | Hiller                                                                                                    | elp      | Propertie  |
| * MSQ_Por_R         109         Decimal           * MSQ_Por_W         113         Decimal           * MSQ_Por_W         ()         *           * MSQ_Result         20         Decimal           * MSQ_W         ()         *           * MSQ_W         ()         *           * MSQ_W         ()         *           * MSQ_With Value         100         Decimal           Test B         0         Decimal                                                                                                    | Controlle<br>cope:<br>Name<br>+ Local:1<br>+ Local:1<br>+ Local:1<br>+ Local:1<br>+ MCD50                                                             | er Tags - M4<br>ĝMCD500_E<br>1:C<br>1:1<br>1:0<br>00:1                                                                        | CD500_               | Etherno        | etIP_Tes<br>how: Al | OK<br>t(control<br>I Tags<br>=≣ △ \Va  | ller)           | el (               | Apply                                                                                                    | Hiler                                                                                                    | elp      | Properties |
| * MSQ_Por_W         113         Decimal           * MSQ_Por_W         ()           * MSQ_Posult         20         Decimal           * MSQ_WiteValue         ()         *           * MSQ_WriteValue         100         Decimal           * Test B         0         Decimal                                                                                                    | Controlle<br>icope:<br>Name<br>+ Local:1<br>+ Local:1<br>+ Local:1<br>+ MCD50<br>+ MCD50                                                              | er Tags - M4<br>(C)<br>(C)<br>(C)<br>(C)<br>(C)<br>(C)<br>(C)<br>(C)                                                          | CD500_               | Etherne<br>S   | etIP_Tes            | OK<br>t(control<br>I Tags              | ller)           | el (               | Apply                                                                                                    | Hime Filter.                                                                                                    |          | Properties |
| + MSG_R         ()           + MSG_Result         20           + MSG_W         ()           + MSG_WiteValue         100           Test R         0                                                                                                    | Controlle<br>cope:<br>Name<br>+ Local:1<br>+ Local:1<br>+ Local:1<br>+ MCD50<br>+ MCD50<br>+ MCD50                                                    | er Tags - Mi<br>MCD500_E<br>::C<br>::1<br>::O<br>00:1<br>00:0<br>Par_R                                                        | CD500_               | Etherne<br>S   | etIP_Tes<br>how: Al | OK<br>t(control<br>I Tags              | lier)           | el (               | Apply                                                                                                    | me Filter.                                                                                                    |          | Properties |
| + MSG_Result         20         Decimal           + MSG_W         {}         +           + MSG_WiteValue         100         Decimal           Test R         0         Decimal                                                                                                    | Controlle<br>cope:<br>Name<br>+ Local:1<br>+ Local:1<br>+ Local:1<br>+ MCD50<br>+ MCD50<br>+ MSG_F<br>+ MSG_F                                         | er Tags - Mi<br>jmCD500_E<br>I:C<br>I:I<br>I:O<br>10:1<br>10:0<br>Par_R<br>Par_W                                              | CD500_<br>EthernetI  | Etherno        | etIP_Tes<br>how: Al | OK<br>t(control<br>I Tags              | ller)           | •                  | Apply                                                                                                    | me Filter.                                                                                                    |          | Properties |
| * MSG_W () * MSG_Whevalue 100 Decimal Tast B 0 Decimal                                                                                                    | Controlle<br>cope: 1<br>* Local:1<br>* Local:1<br>* MCD50<br>* MCD50<br>* MSG_F<br>* MSG_F<br>* MSG_F                                                 | er Tags - Mi<br>jjmCD500_E<br>::C<br>::I<br>::O<br>::O<br>::O<br>::O<br>::O<br>::O<br>::O                                     | CD500_<br>ithernetI  | Etherne<br>S   | etIP_Tes<br>how: Al | OK<br>t(control<br>I Tags<br>=sl \va   | ller)           | el (               | Apply  ( , EnterAda  ()  ()  ()  ()  109  113  ()                                                                                                    | me Filter.                                                                                                    |          | Properties |
| * MSG_WiteValue 100 Decimal Test B 0 Decimal                                                                                                    | Controlle<br>cope: 1<br>+ Local:1<br>+ Local:1<br>+ MCD50<br>+ MCD50<br>+ MSG_F<br>+ MSG_F<br>+ MSG_F<br>+ MSG_F                                      | er Tags - Mi<br>jmcD500_E<br>1:C<br>1:1<br>1:0<br>1:0<br>1:0<br>1:0<br>1:0<br>1:0<br>1:0                                      | CD500_<br>ithernetI  | Etherne<br>S   | etIP_Tes<br>how: Al | OK<br>t(control<br>I Tags<br>=sl \va   | ler)            | el (               | Apply<br>( , EnterAda<br>()<br>()<br>()<br>()<br>()<br>109<br>113<br>()<br>200                                                                                                    | me Filter.                                                                                                    |          | Properties |
| Test B 0 Decimal                                                                                                    | Controlle<br>cope:<br>Name<br>+ Local:1<br>+ Local:1<br>+ MCD50<br>+ MCD50<br>+ MSG_F<br>+ MSG_F<br>+ MSG_F<br>+ MSG_F<br>+ MSG_F                     | er Tags - Mi<br>jimCD500_E<br>i:C<br>:3<br>:0<br>001<br>00:0<br>Por_R<br>Por_R<br>Por_R<br>Result<br>W                        | CD500_<br>EthernetI  | Etherne<br>S   | etIP_Tes<br>how: Al | OK<br>t(control<br>I Tags<br>=B △ Ve   | ller)           | el (               | Apply           Apply           v.           Enter/Net           ()           ()           ()           ()           ()           ()           ()           ()           ()           ()           ()           ()           ()           ()           ()           ()           ()           ()           () | Hinter Control of Control of Cont |          | Properties |
|                                                                                                    | Controlle<br>cope:<br>Name<br>+ Local:1<br>+ Local:1<br>+ MCD50<br>+ MCD50<br>+ MSG_F<br>+ MSG_F<br>+ MSG_F<br>+ MSG_V<br>+ MSG_V                     | r Tags - Mi<br>jmCD500_E<br>.:C<br>.:D<br>00:1<br>00:0<br>Par_R<br>Par_W<br>Result<br>W<br>W/W<br>W/tteValue                  | CD500_<br>Themetil   | Etherna<br>S   | etIP_Tes            | OK<br>t(control<br>I Tags<br>=B △ Ve   | ler)            | el ) (             | Apply<br>Y. EnterAda<br>()<br>()<br>()<br>()<br>113<br>()<br>20<br>()<br>100                                                                                                    | Decimal<br>Decimal                                                                                                    |          | Properties |
|                                                                                                    | Controlle<br>cope:<br>Name<br>+ Local:1<br>+ Local:1<br>+ MCD50<br>+ MCD50<br>+ MSG_F<br>+ MSG_F<br>+ MSG_F<br>+ MSG_V<br>+ MSG_V<br>Test_P<br>Test_P | er Tags - Mi<br>gimCD500_E<br>i:C<br>i:1<br>i:O<br>00:1<br>00:0<br>Par_R<br>Par_W<br>R<br>Result<br>W<br>WriteValue<br>R<br>V | CD500_<br>ithernetll | Ethernor<br>S  | etiP_Tes            | OK<br>t(control<br>I Tags<br>===  △ Va | lier)           | el (               | Apply                                                                                                    | Hime Filter                                                                                                    |          | Properties |

Рисунок 7.3 Пример. Извлечение значения экземпляра 109 класса 0х64 — Успешно

Считывание параметра, который не существует, приводит к возникновению ошибки. На *Рисунок 7.4* показан пример попытки считывания несуществующего параметра (класс 101, экземпляр 113).

| t Attribute Sir | nale                                |                                                                  |                                                                                                    |                                                                                                    |                                                                                                    |
|-----------------|-------------------------------------|------------------------------------------------------------------|----------------------------------------------------------------------------------------------------|----------------------------------------------------------------------------------------------------|----------------------------------------------------------------------------------------------------|
|                 | .9                                  | •                                                                | Source Element                                                                                            |                                                                                                    | •                                                                                                    |
|                 |                                     |                                                                  | Source Length:                                                                                            | 0 (8                                                                                                    | lytes)                                                                                                    |
| (Hex)           | Class:                              | 65 (Hex)                                                         | Destination Eleme                                                                                         | nt: MSG_Result                                                                                                    | •                                                                                                    |
| )               | Attribute:                          | 64 (Hex)                                                         |                                                                                                    | New Tag                                                                                                    |                                                                                                    |
| ) Enable W      | aiting                              | O Start                                                          | O Done                                                                                                    | Done Length: 0                                                                                                    |                                                                                                    |
| 6#0005          | Extende                             | d Error Code:                                                    |                                                                                                    | Timed Out *                                                                                                    |                                                                                                    |
|                 | (Hex)<br>5<br>D Enable W:<br>6#0005 | (Hex) Class:<br>Attribute:<br>D Enable Waiting<br>6#0005 Extende | (Hex) Class: 65 (Hex)<br>5 Attribute: 64 (Hex)<br>D Enable Waiting O Start<br>660005 Extended Error Code: | (Hex)     Class:     65     (Hex)     Destination Element       5     Attribute:     64     (Hex)     0       D     Enable Waiting     O Start     O Done       6#0005     Extended Error Code: | (Hex)     Class:     65     (Hex)     Destination Element     MSG_Result       5     Attribute:     64     (Hex)     New Tag       D     Enable Waiting     O Start     O Done     Done Length: 0       6#0005     Extended Error Code:     Timed Out * |

Рисунок 7.4 Пример. Извлечение значения экземпляра 113 класса 0x65 — Ошибка

## 7.3.3.3 Коды состояния для ациклических сервисов

| Код       | Название состояния                  | Замечания                                                                                                    |
|-----------|-------------------------------------|----------------------------------------------------------------------------------------------------|
| состояния |                                     |                                                                                                    |
| 0x00      | Успешно                             | <ul> <li>Такой код возвращается после успешного выполнения сервиса, то есть:</li> <li>Когда регистр, распределенный для сервиса «Получение атрибута single», был успешно считан.</li> <li>Когда регистр, распределенный для сервиса «Настройка атрибута single», был успешно настроен.</li> </ul> |
| 0x03      | Недействительное значение параметра | -                                                                                                    |
| 0x05      | Путь неизвестен                     | Распределенный регистр не существует.                                                                                                    |
| 0x08      | Сервис не поддерживается            | Запрашиваемый сервис недоступен для такого класса/экземпляра объекта.                                                                                                    |
| 0x09      | Недействительное значение атрибута  | Такой код применяется только для сервиса «Настройка атрибута single». Такой код<br>возвращается, если значение является недопустимым для распределенного<br>регистра.                                                                                                    |
| 0x0E      | Настройка атрибута<br>невозможна    | Такой код применяется только для сервиса «Настройка атрибута single». Такой код возвращается, если распределенный регистр доступен только для чтения.                                                                                                    |
| 0x14      | Атрибут не поддерживается           | Атрибут, указанный в запросе, не поддерживается.                                                                                                    |
| 0x16      | Объект не существует                | Указанный объект не существует на устройстве.                                                                                                    |

Таблица 7.14 Коды состояния, получение/настройка атрибута Single

Danfoss

## 8 Построение сети

Модуль EtherNet/IP поддерживает топологии «звезда», «линия» и «кольцо».

#### 8.1 Топология «звезда»

В сети типа «звезда» все контроллеры и устройства подключены к центральному сетевому коммутатору.

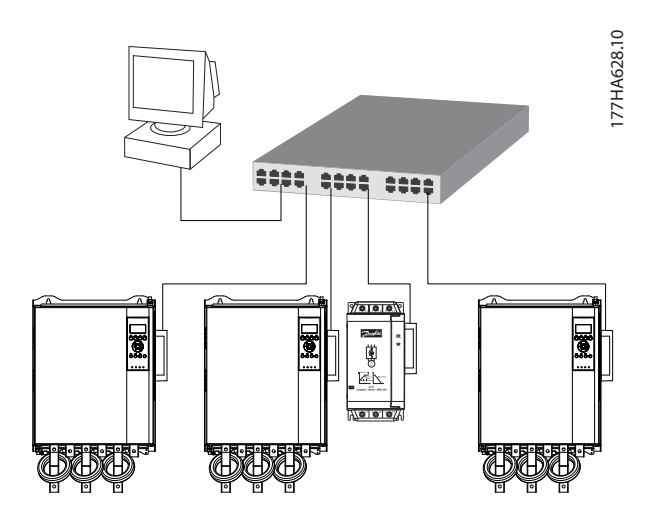

Рисунок 8.1 Топология сети типа «звезда»

#### 8.2 Топология «линия»

В сети типа «линия» контроллер подключается напрямую к одному порту первого модуля EtherNet/IP. Второй порт Ethernet модуля EtherNet/IP подключается к следующему модулю, который в свою очередь подключается к следующему модулю, пока не будут подключены все устройства.

## УВЕДОМЛЕНИЕ

В модуле EtherNet/IP имеется интегрированный коммутатор, обеспечивающий прохождение данных в топологии «линия». Для функционирования коммутатора модуль EtherNet/IP должен получать управляющую мощность от устройства плавного пуска.

## УВЕДОМЛЕНИЕ

В случае разрыва соединения между двумя устройствами контроллер не имеет связи с устройствами, расположенными после точки разрыва.

## УВЕДОМЛЕНИЕ

Каждое соединение добавляет задержку при связи со следующим модулем. Максимальное количество устройств в сети типа «линия» — 32. Превышение этого количества может привести к снижению надежности сети.

#### 8.3 Топология «кольцо»

В сети с топологией «кольцо» контроллер соединяется с первым модулем EtherNet/IP Module через сетевой коммутатор. Второй порт Ethernet модуля EtherNet/IP подключается к следующему модулю, который в свою очередь подключается к следующему модулю, пока не будут подключены все устройства. Последний модуль подключается также к коммутатору.

Модуль EtherNet/IP поддерживает конфигурацию узла кольцевой связи на основе сигнализации.

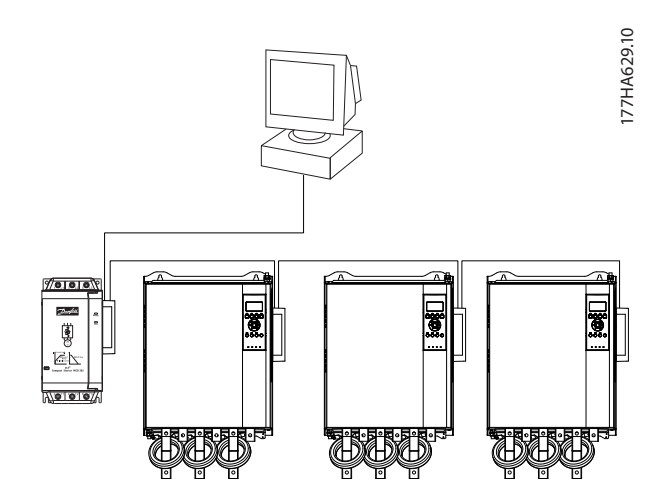

Рисунок 8.2 Топология сети типа «линия»

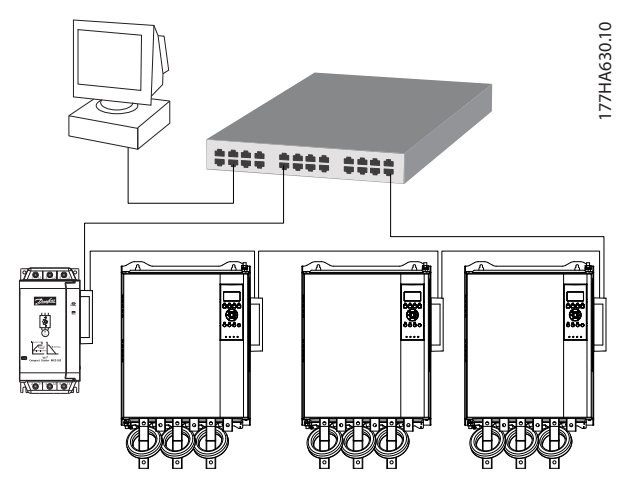

Рисунок 8.3 Топология сети типа «кольцо»

8

## УВЕДОМЛЕНИЕ

Сетевой коммутатор должен поддерживать потерю обнаружения линии.

### 8.4 Комбинированные топологии

В одной и той же сети могут присутствовать элементы топологий «звезда» и «линия».

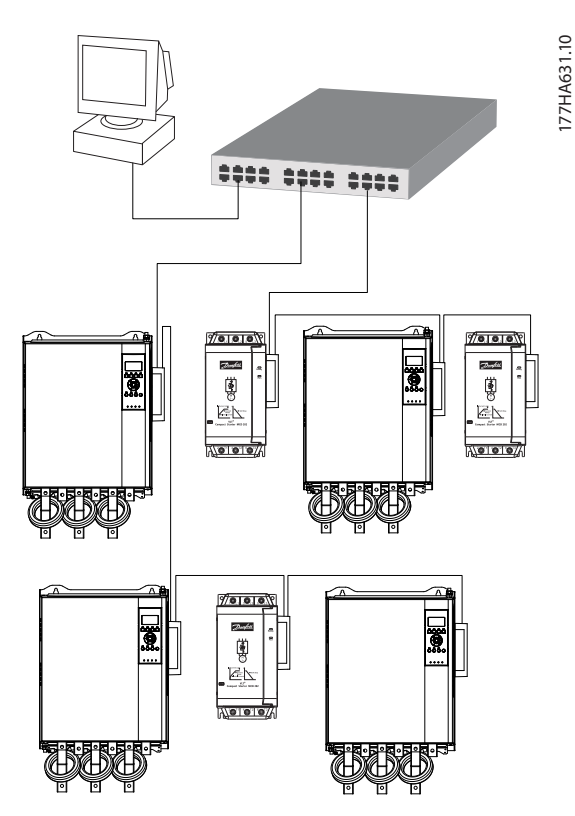

Рисунок 8.4 Комбинированная топология сети типа «звезда»/«линия»

Danfvis

Danfoss

Ethernet/IP Module

## 9 Технические характеристики

| Корпус                                             |                                                             |
|----------------------------------------------------|-------------------------------------------------------------|
| Размеры, Ш х В х Г [мм (дюймы)]                    | 40 x 166 x 90 (1,6 x 6,5 x 3,5)                             |
| Масса                                              | 250 г                                                       |
| Защита                                             | IP20                                                        |
| Монтаж                                             |                                                             |
| Пружинные пластмассовые монтажные зажимы           | 2                                                           |
| Подключения                                        |                                                             |
| Устройство плавного пуска                          | 6-контактный блок                                           |
| Контакты                                           | С покрытием Gold flash                                      |
| Сети                                               | RJ45                                                        |
| Настройки                                          |                                                             |
| IP-адрес                                           | По BootP, автоматически назначаемый, настраиваемый          |
| Имя устройства                                     | Настраиваемый                                               |
| Сеть                                               |                                                             |
| Скорость связи                                     | 10 Мбит/с, 100 Мбит/с (автообнаружение)                     |
| Полный дуплекс                                     |                                                             |
| Автоматическое определение типа кабеля             |                                                             |
| Питание                                            |                                                             |
| Потребление (в устойчивом состоянии, максимальное) | 35 мА при 24 В пост. тока                                   |
| Защита от обратной полярности                      |                                                             |
| Гальваническая развязка                            |                                                             |
| Сертификация                                       |                                                             |
| RCM                                                | IEC 60947-4-2                                               |
| CE                                                 | IEC 60947-4-2                                               |
| ODVA                                               | Пройдено тестирование на совместимость с EtherNet/IP        |
| Внешние условия                                    |                                                             |
| Эксплуатационная температура от -10 до +60 °С      | С (14–140 °F), выше 40 °C (104 °F) со снижением номинальных |
| воздуха                                            | характеристик                                               |
| Температура хранения                               | от -25 до +60 °С (от -13 до +140 °F)                        |
| Влажность                                          | Относительная влажность 5–95 %                              |
| Уровень загрязнения                                | Уровень загрязнения 3                                       |
| Вибрация                                           | IEC 60068-2-6                                               |

Danfoss

Алфавитный указатель

Руководство по эксплуатации

## Алфавитный указатель

| I         |         |
|-----------|---------|
| IP-адрес  |         |
|           |         |
| L         |         |
| LED       | 4       |
|           | ······· |
| М         |         |
| МАС-адрес |         |

### А

| Атрибут сети Ethernet | 10 |
|-----------------------|----|
| Ациклический сервис   | 16 |

## В

| Входы         |   |
|---------------|---|
| Дистанционные | 6 |

## Д

| Двигатель                                   |   |
|---------------------------------------------|---|
| Подключение двигателя                       | 6 |
| Демонтаж дополнительного модуля EtherNet/IP | 7 |
| Дополнительные ресурсы                      | 3 |

## И

| Идентификационный объект | 16 | • |
|--------------------------|----|---|
|--------------------------|----|---|

## К

| Кабель<br>Ethernet<br>Категория кабеля                | 8                                |
|-------------------------------------------------------|----------------------------------|
| Квалифицированный персонал                            |                                  |
| Класс сборки                                          | 13, 14                           |
| Клеммы<br>N1<br>N2                                    | 8                                |
| Команда останова                                      | 13, 15                           |
| Команда пуска                                         | 13, 15                           |
| Команда состояния                                     | 15                               |
| Команда управления                                    | 13, 14                           |
| Командное слово                                       | 13                               |
| Команды<br>Останов<br>Пуск<br>Состояние<br>Управление | 13, 15<br>13, 15<br>15<br>13, 14 |
| Конденсаторы                                          |                                  |

| Контакторы          |    |
|---------------------|----|
| Главный контактор   | 6  |
| Обводной контактор  | 5  |
| Конфликт IP-адресов | 10 |

## Μ

| Маска подсети | 10 |
|---------------|----|
| Macca         | 24 |

## Н

| Назначение устройства. | <br>3 |
|------------------------|-------|

## 0

| Объект класса | 16 |
|---------------|----|
| Объект сборки | 13 |

## П

| Питание     | 5, 6 |
|-------------|------|
| Подключения |      |

## Ρ

| Радиатор                         | 5  |
|----------------------------------|----|
| Размеры                          | 24 |
| Разрешения                       |    |
| Режим автоматического управления | 6  |
| Режим сброса                     | 8  |

## С

| Светодиод                              |    |
|----------------------------------------|----|
| Status (Состояние)                     |    |
| Название                               | 12 |
| Описание                               | 12 |
| Сертификаты                            | 3  |
| Сеть                                   |    |
| Автоматическое определение типа кабеля |    |
| Звезда                                 | 22 |
| Кольцо                                 | 22 |
| Полный дуплекс                         |    |
| Сеть                                   | 22 |
| Скорость связи                         |    |
| Символы                                | 4  |
| Слово состояния                        | 14 |
| Сокращения                             | 4  |
| Структура командного слова             | 14 |
|                                        |    |

## У

| Условные обозначения                         | 4 |
|----------------------------------------------|---|
| Установка дополнительного модуля EtherNet/IP | 7 |

Конденсатор компенсации коэффициента мощности.... 5

Danfoss

Ethernet/IP Module

## Ц

| Циклический сервис      | 13 |
|-------------------------|----|
| Ш                       |    |
| Шина                    | 5  |
| Э                       |    |
| Экземпляр сборки        | 14 |
| Электромагнитные помехи | 8  |

Danfoss

Алфавитный указатель

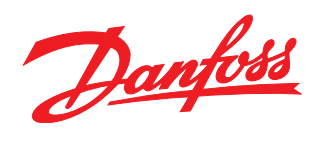

Компания «Данфосс» не несет ответственности за возможные опечатки в каталогах, брошюрах и других видах печатных материалов. Компания «Данфосс» оставляет за собой право на изменение своих продуктов без предварительного извещения. Это относится также к уже заказанным продуктам при условии, что такие изменения не влекут последующих корректировок уже согласованных спецификаций. Все товарные знаки в этом материале являются собственностью соответствующих компаний. «Данфосс» и логотип «Данфосс» являются товарными знаками компании «Данфосс А/О». Все права защищены.

Danfoss A/S Ulsnaes 1 DK-6300 Graasten vlt-drives.danfoss.com

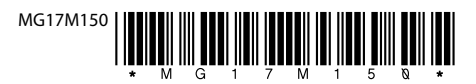